# intelbras

## Manual do usuário

**BCM 1035** 

## intelbras

#### BCM 1035 Câmera portátil

Parabéns, você acaba de adquirir um produto com a qualidade e segurança Intelbras.

Este manual de operação foi desenvolvido para ser utilizado como uma ferramenta de consulta para a instalação e operação do seu sistema.

Antes de instalar e operar o produto, leia cuidadosamente as instruções de segurança.

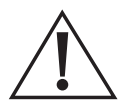

ATENÇÃO: este produto vem com uma senha padrão de fábrica. Para sua segurança é imprescindível que você a troque assim que instalar o produto e questione seu técnico quanto as senhas configuradas, quais usuários que possuem acesso e os métodos de recuperação.

## Cuidados e segurança

- » Segurança elétrica: toda instalação e operação devem estar conforme as normas de segurança elétrica local. Nós não assumimos nenhuma obrigação ou responsabilidade por incêndios ou choques elétricos causados por manuseio e instalações inapropriadas.
- » Guarde a embalagem e o guia de instalação para uso futuro: guarde cuidadosamente a embalagem de sua câmera, para o caso de ter de encaminhar o produto a seu revendedor local ou ao fabricante para utilizar a garantia. Embalagens diferentes da original podem causar danos ao dispositivo durante o transporte.
- » Segurança no transporte: adote os cuidados necessários para evitar danos causados por peso, vibrações violentas ou respingos de água durante o transporte, armazenamento e instalação.
- » Manuseio: não desmonte a câmera e não toque em suas partes internas, caso contrário perderá a garantia. Não deixe a câmera cair para não a danificar e não a exponha a choques e vibrações.
- » **Reparos:** todos os trabalhos de análise e reparos devem ser realizados por profissionais qualificados. Não nos respon sabilizamos por quaisquer problemas causados por modificações ou reparos não autorizados.
- » Limpeza: desligue a alimentação da câmera antes de limpá-la. Não utilize produtos de limpeza líquidos ou em aerossol. Use somente um pano umedecido com água para limpeza. A limpeza deverá ocorrer apenas na parte externa.
- » Infravermelho: a exposição prolongada à luz infravermelha da câmera a uma distância inferior a 50 cm
- » Acessórios: utilize somente acessórios recomendados pelo fabricante.
- » Atualizações: a Intelbras disponibiliza constantemente atualizações de software e ferramentas em seu site.
- » Pilhas e baterias: após sua vida útil, o produto deve ser entregue a uma assistência técnica autorizada da Intelbras ou realizar diretamente a destinação final ambientalmente adequada evitando impactos ambientais e a saúde. Caso prefira, a pilha/bateria assim como demais eletrônicos da marca Intelbras sem uso, pode ser descartado em qualquer ponto de coleta da green eletron (gestora de resíduos eletroeletrônicos a qual somos associados). Em caso de dúvida sobre o processo de logística reversa, entre em contato conosco pelos telefones (48) 2106-0006 ou 0800 704 2767 (de segunda a sexta-feira das 08 ás 20h e aos sábados das 08 ás 18h) ou através do e-mail suporte@intelbras.com.br.
- » LGPD Lei Geral de Proteção de Dados Pessoais: este produto faz tratamento de dados pessoais e a Intelbras possui o acesso aos dados a partir deste produto, nos termos da política de privacidade Intelbras.

#### Atenção!

- » Remover as películas da câmera e da tela.
- » Em caso de desuso do IR ou GPS, desabilite-os para maior performance de bateria.
- » Devido à proteção contra a água, a tampa de acesso ao USB-C é resistente ao abrir. Carregue o dispositivo preferencialmente via dock.

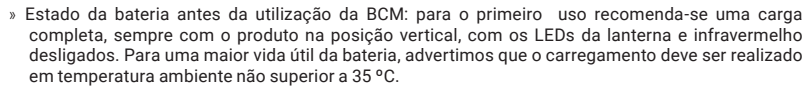

- » Evite deixar a bateria com carga baixa ou sem carga.
- » Caso o dispositivo não seja utilizado por uma semana ou mais, carregue a bateria em até 60%, guarde-o em um local limpo, seco, ventilado e com temperatura de 20 °C (±5).
- » Caso o dispositivo estiver guardado ou armazenado, recarregue-o pelo menos a cada 4 meses.
- » A bateria é um acessório consumível. É recomendado que ela seja trocada após 1 ano de uso ou 500 ciclos.

## Índice

| 1. Produto                                                 | 5  |
|------------------------------------------------------------|----|
| 1.1. Vista frontal e traseira Bodycam BCM 1035             | 5  |
| 1.2. Vistas laterais, superior e inferior Bodycam BCM 1035 | 6  |
| 1.3. Comandos para o teclado virtual                       | 6  |
| 1.4. Base de carregamento                                  | 7  |
| 1.5. Conteúdo da embalagem                                 | 7  |
| 2. Características                                         | 7  |
| 2.1. Introdução ao produto                                 | 7  |
| 2.2. Funções                                               | 8  |
| 3. Status do dispositivo                                   | 8  |
| 3.1. Funcionamento dos LEDs                                | 8  |
| 3.2. Funcionamento dos botões                              | 9  |
| 4. Inicialização                                           | 11 |
| 4.1. Inicialização do dispositivo                          | 13 |
| 5. Interfaces web e local                                  | 14 |
| 5.1. Tela inicial                                          | 14 |
| 5.2. Barra de navegação superior                           | 15 |
| 5.3. Informações do dispositivo                            | 16 |
| 5.4. Reprodução                                            | 17 |
| 5.5. Configurações                                         | 23 |
| 5.6. Informações do sistema                                | 50 |
| 5.7. Registro                                              | 52 |
| Termo de garantia                                          | 53 |

## 1. Produto

#### 1.1. Vista frontal e traseira Bodycam BCM 1035

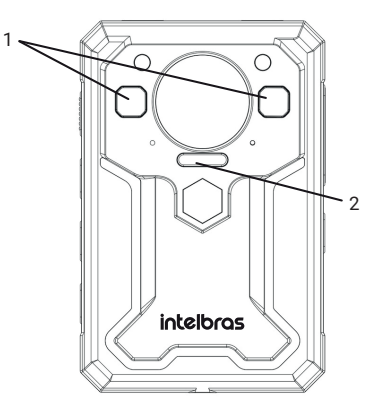

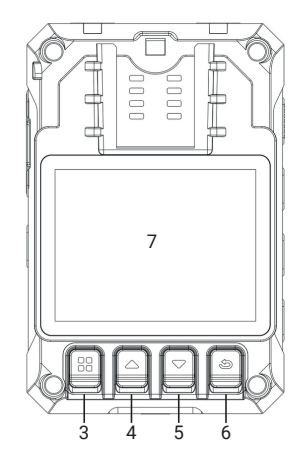

| Item | Descrição             |  |  |  |  |
|------|-----------------------|--|--|--|--|
| 1    | Sensor IR             |  |  |  |  |
| 2    | Lanterna              |  |  |  |  |
| 3    | Botão menu/confirma   |  |  |  |  |
| 4    | Botão p/ cima         |  |  |  |  |
| 5    | Botão p/ baixo        |  |  |  |  |
| 6    | Botão voltar/arquivos |  |  |  |  |
| 7    | Tela                  |  |  |  |  |

#### 1.2. Vistas laterais, superior e inferior Bodycam BCM 1035

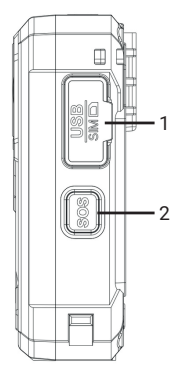

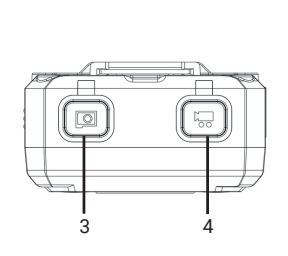

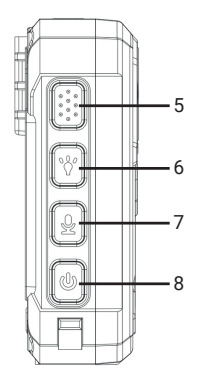

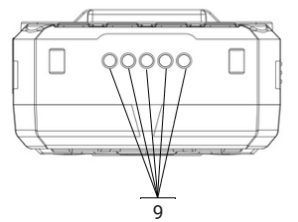

| Item | Descrição                                          |
|------|----------------------------------------------------|
| 1    | Porta USB C. (SIM card e entrada P2 mini não estão |
|      | disponíveis neste modelo)                          |
| 2    | Botão SOS                                          |
| 3    | Botão captura de foto                              |
| 4    | Botão gravação vídeo                               |
| 5    | Botão Fn <sup>1</sup>                              |
| 6    | Botão IR e lanterna                                |
| 7    | Botão gravação áudio                               |
| 8    | Botão liga/desliga                                 |
| 9    | Contato para carregamento                          |

<sup>1</sup> Altera as opções das teclas durante a digitação no teclado.

#### 1.3. Comandos para o teclado virtual

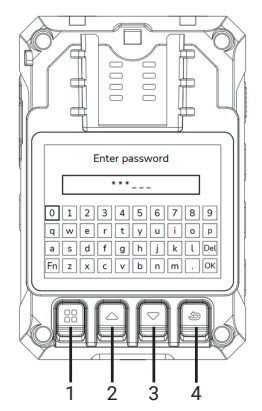

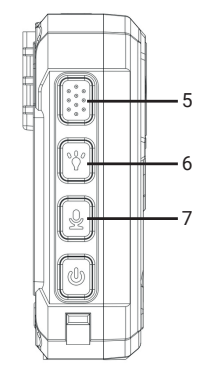

| ltem | Descrição       |  |
|------|-----------------|--|
| 1    | Entra           |  |
| 2    | Cima            |  |
| 3    | Baixo           |  |
| 4    | Retornar        |  |
| 5    | Fn <sup>1</sup> |  |
| 6    | Esquerda        |  |
| 7    | Direita         |  |
|      |                 |  |

<sup>1</sup> Altera as opções das teclas durante a digitação no teclado.

#### 1.4. Base de carregamento

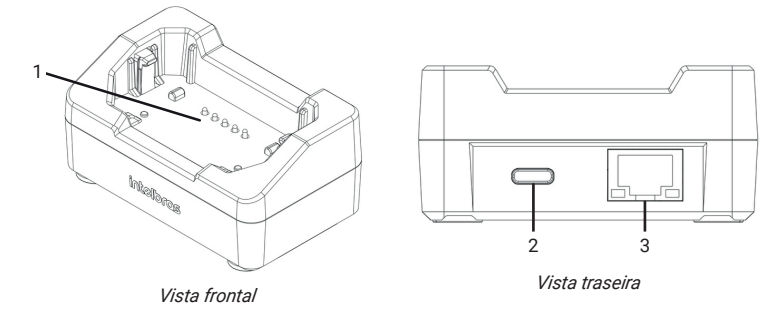

| Item | Descrição                                                    |
|------|--------------------------------------------------------------|
| 1    | Contato rápido (conexão com a bodycam)                       |
| 2    | USB tipo C (entrada para carregamento e alimentação da base) |
| 3    | Conector Ethernet (conexão com a rede)                       |

#### 1.5. Conteúdo da embalagem

- » 1× Bodycam.
- » 1× Cabo USB.
- » 1× Base de carregamento.
- » 1× Fonte de alimentação.
- » 1× Clip.
- » 1× Guia do usuário.

### 2. Características

#### 2.1. Introdução ao produto

A câmera portátil BCM 1035 é um dispositivo robusto, projetado especialmente para operar em ambientes desafiadores. Entre as características da câmera, destacam-se a sua bateria de longa duração (aproximadamente 20 horas), uma dockstation individual para carregamento e conexão local (LAN), sua capacidade de gravar vídeo e áudio em alta qualidade, a captura de fotos, o recurso de SOS em caso de emergência, a gestão de usuários na câmera e interface web para gestão das gravações e do dispositivo.

Entre as funcionalidades presentes na BCM 1035, destacam-se:

- » Gravação em alta resolução Full HD (1080p);
- » Compressão de vídeo em H.264 e H.265, garantindo eficiência e economia no consumo de armazenamento;
- » Alcance de visão noturna de até 10 metros com IR (infravermelho);
- » Classificação IP68 para resistência à água e poeira;
- » Resistência a quedas de até 2 metros.

Devido à sua versatilidade, este produto pode ser amplamente utilizado em diversos cenários que demandem gravação de áudio e/ou vídeo, como segurança privada, forças policiais, gestão de ativos, resgate médico, entre outras aplicações onde a robustez, longa duração da bateria e mobilidade são essenciais.

#### 2.2. Funções

| Modos de<br>gravação  | O dispositivo oferece três modos de gravação: Manual, Automático e Sempre. Isso permite a configuração<br>do dispositivo conforme o cenário de uso. Você pode iniciar a gravação manualmente, programá-la para<br>horários específicos ou optar pelo modo contínuo, onde a bodycam grava constantemente enquanto o<br>dispositivo estiver ligado. |
|-----------------------|----------------------------------------------------------------------------------------------------|
| Gestão de<br>usuários | As configurações de usuários possibilitam ao administrador gerenciar os operadores, restringindo<br>o acesso a arquivos, configurações e funções específicas dos botões. Isso viabiliza a personalização<br>da bodycam de acordo com o cenário desejado, permitindo uma configuração mais adequada às<br>necessidades específicas.                |
| Conexão local         | Através da dockstation individual incluída no produto, é viável conectar a câmera à rede local ou à internet.<br>Essa conexão permite o acesso à interface web do dispositivo para coletar informações de gravação e<br>realizar configurações. Além disso, é possível integrar a câmera ao software de gerenciamento Moovsec.                    |
| GPS                   | O GPS incorporado na câmera possibilita a gravação da localização durante o seu funcionamento. Esta<br>informação de localização é registrada nos vídeos capturados. Além disso, por meio do GPS é possível<br>atualizar a data e a hora da câmera.                                                                                               |
| Robustez              | A câmera portátil BCM 1035 foi concebida para resistir a quedas de até 2 metros de altura, além de possuir<br>classificação IP68. Essas características garantem a robustez necessária para o funcionamento do<br>produto em ambientes adversos e desafiadores.                                                                                   |

## 3. Status do dispositivo

#### 3.1. Funcionamento dos LEDs

Os LEDs localizados na parte superior do dispositivo indicam o status de funcionamento da câmera ou o status de carregamento, conforme detalhado na tabela abaixo:

| Status |                 | Cor do LED | Descrição |                                             |  |
|--------|-----------------|------------|-----------|---------------------------------------------|--|
|        |                 |            | Amarelo   | Stand-by sem sinal de GPS                   |  |
|        | Aceso           |            | Vermelho  | Stand-by (bateria inferior a 5%)            |  |
|        |                 |            | Verde     | Stand-by com sinal de GPS                   |  |
|        | Discondo lonto  | Operação   | Amarelo   | Iniciar gravação de áudio                   |  |
|        | Piscando iento  |            | Vermelho  | Iniciar gravação foto/vídeo                 |  |
|        | Discondo rápido |            | Amarelo   | Alarme SOS/Gravando áudio                   |  |
|        | Piscando rapido |            | Vermelho  | Alarme SOS/Gravando vídeo                   |  |
| LED Z  | Aceso           |            | Amarelo   | Stand-by sem rede                           |  |
|        |                 |            | Vermelho  | Stand-by sem conexão com o servidor         |  |
|        |                 |            | Verde     | Stand-by conectado ao servidor              |  |
|        | Diagondo Jonto  | Dock       | Amarelo   | Usuário conectado a interface web           |  |
|        | Piscando iento  |            | Verde     | Conectado ao servidor                       |  |
|        | Discondo sénido |            | Amarelo   | Transferência de arquivos via interface web |  |
|        | Piscando rapido |            | Verde     | Transferência de arquivos via servidor      |  |
|        | Aceso           | a ~        | Azul      | Bateria completa                            |  |
| LED 1  | Piscando        | Uperaçao/  | Azul      | Carregando bateria                          |  |
| -      | Desligado       | UUCK       | Azul      | Sem alimentação/Bateria em uso              |  |

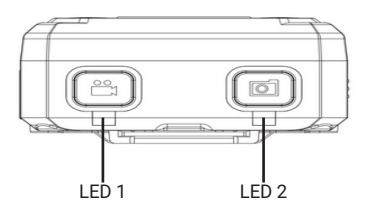

#### 3.2. Funcionamento dos botões

Os botões da câmera portátil têm diversas funções e alguns tem modos de operação específicos, visando evitar acionamentos indevidos e atender os mais variados cenários de uso. Os botões do produto funcionam conforme a tabela:

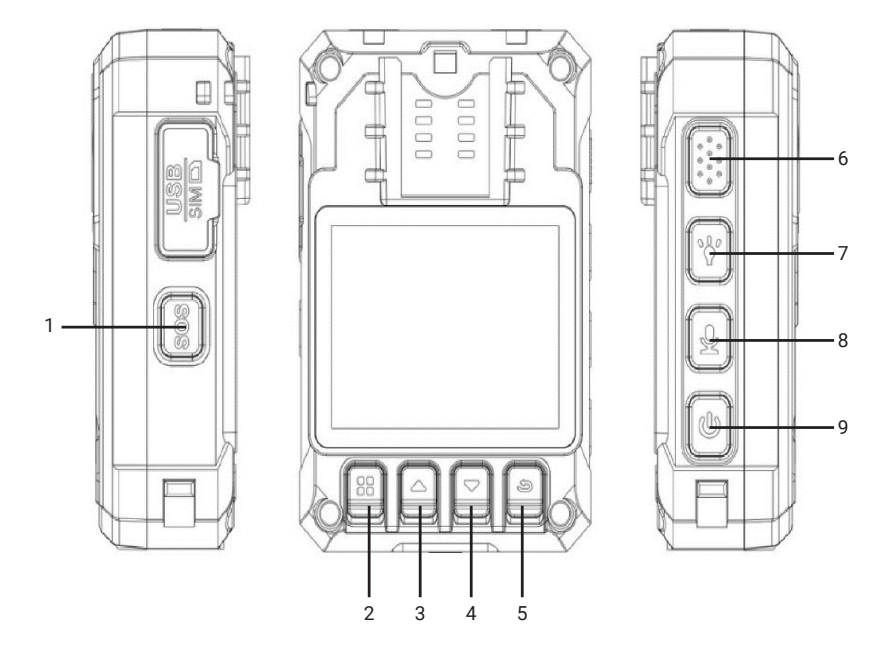

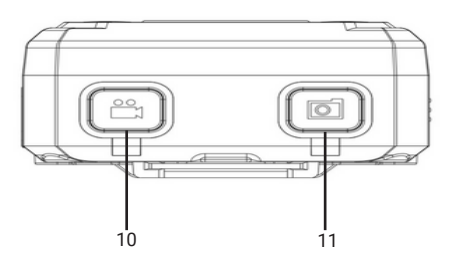

| N° | Descrição                    | Função                                                                                                    |
|----|------------------------------|----------------------------------------------------------------------------------------------------|
| 1  | SOS                          | O botão de SOS cria um vídeo de emergência para posterior verificação de<br>uma ocorrência. O tempo que o botão de SOS precisa ficar pressionado é<br>maior do que nos demais botões para evitar acionamentos indevidos. |
| 2  | Menu / OK                    | O botão de acesso ao menu também permite confirmar configurações e selecionar caracteres no teclado.                                                                                                    |
| 3  | Subir                        | Utilizado para navegar entre menus, letras do teclado e opções de configuração.                                                                                                    |
| 4  | Descer                       | Utilizado para navegar entre menus, letras do teclado e opções de configuração.                                                                                                    |
| 5  | Retornar / Apagar / Arquivos | Permite retornar ao menu anterior, cancelar configurações e apagar<br>caracteres no teclado. Além disso, por meio desse botão, é possível<br>acessar rapidamente o menu de arquivos.                                     |

| 6  | Fn                       | Possibilita alterar as opções do teclado, como letras maiúsculas,<br>minúsculas ou caracteres especiais.                            |
|----|--------------------------|----------------------------------------------------------------------------------------------------|
| 7  | IR / Lanterna            | Botão com duas funções que possibilita habilitar o IR e a lanterna.                                                                 |
| 8  | Áudio                    | Este botão é utilizado para iniciar ou parar gravações de áudio.                                                                    |
| 9  | Liga / Desliga / Repouso | Utilizado para ligar e desligar a bodycam, também funciona para<br>suspender e acender o display quando a câmera já estiver ligada. |
| 10 | Vídeo                    | Permite iniciar/encerrar uma gravação de vídeo.                                                                                     |
| 11 | Foto                     | Este botão é utilizado para capturar fotos.                                                                                         |

- » Botões com uma função: para executar a função, pressione o botão por mais de 2 segundos até sentir uma pequena vibração confirmando a operação. Para cancelar a operação, caso tenha pressionado o botão erroneamente, continue pressionando por mais de 5 segundos até sentir o botão vibrar duas vezes rapidamente, confirmando o cancelamento.
- » Botões com duas funções: para executar a primeira função, pressione o botão por mais de 2 segundos até sentir uma pequena vibração confirmando a operação. Para executar a segunda função, pressione o botão por mais de 4 segundos até sentir uma pequena vibração confirmando a operação. Para cancelar a operação, caso tenha pressionado o botão erroneamente, continue pressionando por mais de 6 segundos até sentir o botão vibrar duas vezes rapidamente, confirmando o cancelamento.
- » **Botões com função teclado:** pressione rapidamente; uma vibração de toque indicará que o botão foi pressionado.

Obs.: verifique se os alarmes e vibrações estão ativados para os botões.

## 4. Inicialização

Ao receber o produto, será necessário fazer o primeiro acesso para realizar a configuração inicial. Para isso, siga as etapas abaixo:

» Passo 1: insira a bodycam na doca.

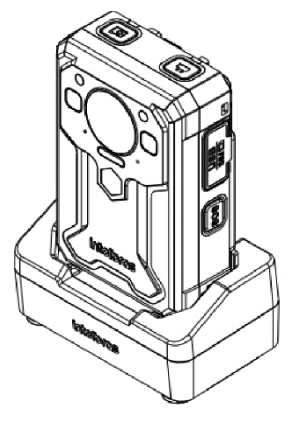

- » Passo 2: após, conecte a doca à sua rede local ou ao seu computador, via cabo ethernet.
- » Passo 3: em seguida, alimente a dock através do cabo e da fonte USB que acompanham o produto.
- » Passo 4: com a doca energizada e conectada à rede, a câmera exibirá a tela de inicialização.

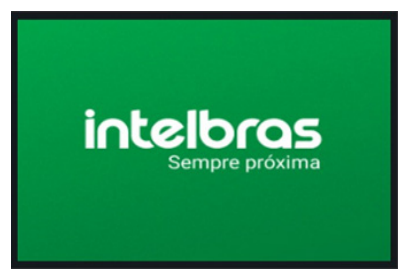

Tela de inicialização

» Passo 5: logo após a inicialização, será exibida a tela de primeiro acesso. O IP do dispositivo aparecerá no display, e você usará este IP para acessar a interface web. Caso a câmera não esteja conectada a uma rede com servidor DHCP, o IP padrão para acesso é 192.168.0.88.

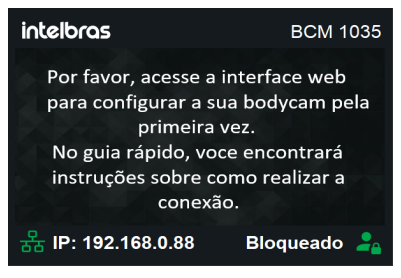

Tela de primeiro acesso

**Obs.:** caso a doca seja conectada diretamente ao computador, configure o endereço IP do computador para a mesma faixa.

| rophedades de Protoco                                                           | io in versão 4 (                                           | ICP/          | 17-14)                    |               |              |                         | 1 |
|---------------------------------------------------------------------------------|------------------------------------------------------------|---------------|---------------------------|---------------|--------------|-------------------------|---|
| Geral                                                                           |                                                            |               |                           |               |              |                         |   |
| As configurações IP pode<br>oferecer suporte a esse<br>ao administrador de rede | em ser atribuídas<br>recurso. Caso co<br>e as configuraçõe | auto<br>ntrán | matici<br>io, vo<br>sdequ | cê pr<br>adas | te s<br>ecis | e a rede<br>a solicitar |   |
| O gbter um endereço                                                             | IP automaticam                                             | ente          |                           |               |              |                         |   |
| Usar o seguinte end                                                             | dereço IP:                                                 |               |                           |               |              |                         |   |
| Endereço IP:                                                                    |                                                            | 192 .         | 168                       | 0             |              | 12                      |   |
| Máscara de sub-rede:                                                            |                                                            | 255 .         | 255                       | 255           |              | 0                       |   |
| Gateway padrão:                                                                 |                                                            |               |                           |               |              |                         |   |
| Obter o endereço d                                                              | los servidores Df                                          | IS au         | tomat                     | came          | nte          |                         |   |
| O Usar os seguintes e                                                           | ndereços de ser                                            | vidor         | DNS:                      |               |              |                         |   |
| Canador DNC professor                                                           | icial:                                                     |               |                           |               |              |                         |   |
| Service pro Piererer                                                            | -                                                          | -             |                           |               |              |                         |   |
| Servidor DNS alternati                                                          | ivo:                                                       |               | -                         | -             |              |                         |   |
| Servidor DNS alternati                                                          | ivo:<br>ies na saída                                       |               |                           | (             | A            | ançado                  |   |

Interface de configuração de rede do computador.

Para acessar a interface web, abra o navegador no computador e digite na barra de endereços o IP exibido na bodycam. Em seguida, para fazer o primeiro login, use o usuário e a senha padrão:

- » Usuário padrão: admin
- » Senha padrão: admin

| 2 & Mikeger: 1002244/edutom/hype                                                                                                    |  |
|----------------------------------------------------------------------------------------------------|--|
| ECM 1035<br>A Usersario<br>A Deseared<br>B Pesseered<br>C Presseered<br>Cogn                                                                                                    |  |
| ECM 1035<br>BCM 1035<br>Loger                                                                                                    |  |
| BCM 1035<br>& Uberrane<br>Preserved @ Forget preserved<br>Login                                                                                                    |  |
| Logn                                                                                                    |  |
| BCM 1035<br>BCM 1035<br>BCM 10 |  |
| E Username<br>Compared B Forget persent<br>Logn                                                                                                    |  |
| Logn                                                                                                    |  |
| Libername<br>Copy passed                                                                                                    |  |
| L Cogn                                                                                                    |  |
| BCM 1035                                                                                                    |  |
| 2. Usernane ⊘ Password Ø Forget persent Login                                                                                                    |  |
| C Pleased () Forget password                                                                                                    |  |
| Logn                                                                                                    |  |
| Logn                                                                                                    |  |
|                                                                                                    |  |
|                                                                                                    |  |
|                                                                                                    |  |
|                                                                                                    |  |
|                                                                                                    |  |
|                                                                                                    |  |
|                                                                                                    |  |
|                                                                                                    |  |

Tela de login

#### 4.1. Inicialização do dispositivo

Ao acessar a interface web com o usuário e senha padrão, será necessário configurar uma nova senha no dispositivo.

*Obs.:* a senha deve ter entre 6 e 20 caracteres, incluindo obrigatoriamente números e letras. Exemplo: admin1

| Inicialização do dispositivo |               | @ Pt ~                  |
|------------------------------|---------------|-------------------------|
| 1 Configuração da senha      | 2 Aviso legal | 3 Configurações básicas |
| * Nova senha :               |               | ø                       |
| + Confirmar senha:           |               | ø                       |
|                              | Próximo       |                         |
|                              |               |                         |
|                              |               |                         |
|                              |               |                         |
|                              |               |                         |
|                              |               |                         |
|                              |               |                         |
|                              |               |                         |
|                              |               |                         |
|                              |               |                         |
|                              |               |                         |
|                              |               |                         |

Primeira configuração de senha

Após configurar a senha, leia e aceite os termos de uso e a política de privacidade da Intelbras.

| Inicialização do dispositivo                                                                                                    | ⊕ Pt ∽        |
|----------------------------------------------------------------------------------------------------|---------------|
| caeses autor reservacionemo, neo na varines garantes, consposo de promeseas inclueidas ao servijo, expressas ou reprones, o noas casas garantes, consposo e promeseas podem ser excelutes de acordo como que o<br>permitido por lei sem projuizo à INTELBRAS e a seus colaboradores.                                                                                                    |               |
| I. A INTELBRAS não garante, declara ou assegura que o uso desse PRODUTO será ininterrupto ou livre de erros e você concorda que a INTELBRAS poderá remover por períodos indefinidos                                                                                                    | ou ca         |
| II. A INTELBRAS não garante, declara nem assegura que esse PRCOUTO esteja livre de perda, interrupção, ataque, virus, interferência, pirataria ou outra ameaça à segurança e isenta-                                                                                                    | se de         |
| III. Em hipótese alguma a INTELBRAS, bem como seus diretores, executivos, funcionários, afiliadas, agentes, contratados responsabilizar-se-ão por perdas ou danos causados pelo uso                                                                                                    | indev<br>•    |
| 10. Validade técnica                                                                                                    |               |
| Fice estipulado que a INTELBRAS, seus fornecedores ou distribuidantes não oferecem um periodo de validade técnica deste PROCUTO. Não se pode considerar que a actução estipia ternía de erros, que seu funcionamento<br>Inimempio ou que suas funções salisfaçam os requisitos dos usuários, razão pela qual fica expressamente estipulado que o USUARIO o utilizar por sua conta fice. Devido à concelenda e de lação entre estivate e tard<br>a INTELBRAS, hagi partine que o PROUTO lo compatibica com todos os demais sitemas de solvitar e hardare, que ter e hardare, que ter terá abalizações<br>a INTELBRAS ficaçãos de la como com sol estimas istemas de solvitare e hardare, que terá a concentrativa e a solveção estivate esta abalizações<br>a INTELBRAS ficaçãos estimas de las de las de las de las de las de las de las de las de las de las de las de las de las de las de las de las de las de las de las de las de las de las de las de las de las de las de las de las de las de las de las de las de las de las de las de las de las de las de las des de las de las de | seja<br>ware, |
| 11. Rescisão                                                                                                    |               |
| Este contrato poderá ser rescindido por interesse das partes a qualquer instante ou por descumprimento de qualquer cláusula.                                                                                                    |               |
| 12. Foro para dirimir controvérsias                                                                                                    |               |
| Estes Termos de uso senão regidos e interpretados de acordo com as leis do Brasil. As partes se submetem à jurisdição exclusiva dos tribunais do Brasil. Para dirimir eventuais dividas acorca do presente instrumento, bem o<br>de qualquer evento relacionado a utilização de nosaos serviços, Kia desde logo eleito o foro da comuna de São José, estado de Samida dos Marina, por mais privadado que a dur to tros seja. De vode ainda possul aiguma dividas<br>sobre a forma e utilização de nosaos serviços, Kia desde logo eleito o foro da comuna de São José, estado de Samida Canterna feite Responsa dividas acorca do presente instrumento, bem o<br>sobre a forma e utilização de nosaos Simono de uno con dom temos Paítina de privadados, entre um contato com a la NTELBRAS. Finamentos felices com o seu contatu.                                                                                                    | .omo<br>)     |
| A INTELBRAS està inscrita no CNPJIMF sob o nº 82.901.000.0001-27, tendo sede na Cidade de São José, Estado de Santa Catarina, no endereço Rodovía BR 101, KM 210, Área Industrial, CEP 88104-800.                                                                                                    |               |
| U e concordo com a Política de Privacidade e Termoa de Uso                                                                                                    | •             |
| Próximo Voltar                                                                                                    | Pt            |

Termos de uso e política de privacidade

Configure o dispositivo de acordo com a região onde ele será utilizado. Você pode alterar as opções de idioma, modo de sincronização e fuso horário.

Também é possível definir algumas configurações primárias de gravação e funcionamento do infravermelho.

Caso haja dúvidas sobre cada uma das configurações presentes nessa tela, verifique mais detalhes nos menus específicos de cada função.

| Inicialização do dispositivo |                                                       | @ Pt ~            |
|------------------------------|-------------------------------------------------------|-------------------|
| Configuração da senha        | 🖉 Aviso legal — 3 Cont                                | igurações básicas |
| Configurações iniciais       |                                                       |                   |
| Idioma                       | Portuguts English Español                             |                   |
| Sincronização do horário     | GPS Rede Servidor Todos Manual                        |                   |
| Modo do fuso horário         | Automático Manual                                     |                   |
| Fuso horârio                 | GMT-3-00 (Brasilia, Buenos Arres, Georgetown)         |                   |
| IR                           |                                                       |                   |
| Modo                         | Manual Automático Desligado Ligado                    |                   |
| Intensidade                  | Muto atta Atta Midda Normal Italica                   |                   |
| Gravação                     |                                                       |                   |
| Modo                         | Manual Automático Sempre                              |                   |
| Tamanho do arquivo           | 6 minutos 10 minutos 15 minutos 20 minutos 30 minutos |                   |
|                              | Concluido Voltar                                      |                   |

Configurações básicas

Feito! Seu dispositivo está pronto para ser utilizado.

## 5. Interfaces web e local

#### 5.1. Tela inicial

Após configurar a Bodycam via interface web, o acesso à tela do dispositivo será liberado. Abaixo, está representada a tela inicial, com o detalhamento de cada uma das informações presentes nela.

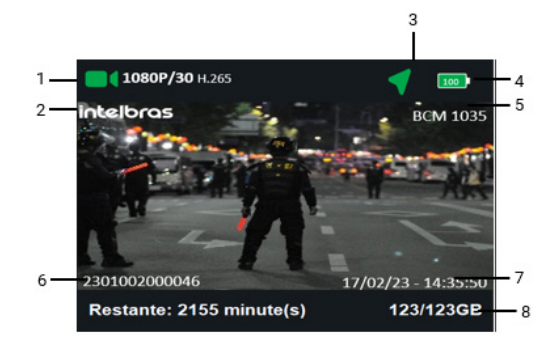

Tela inicial

| N° | Descrição                                       | Função                                                                                                    |
|----|-------------------------------------------------|----------------------------------------------------------------------------------------------------|
| 1  | Gravação de vídeo/Resolução/<br>FPS/Codificação | Indica quando o dispositivo está gravando vídeo e exibe as configurações<br>de resolução, FPS e codificação do vídeo.                                                                                                    |
| 2  | Logo Intelbras                                  | Marca d'água Intelbras.                                                                                                    |
| 3  | GPS                                             | Indica o status do módulo GPS. Indica o status do módulo GPS. Caso<br>o ícone não apareça na tela, significa que o GPS está desativado nas<br>configurações da câmera.<br>Verde: Ativo e com localização ou sinal.<br>Branco: Ativo e sem localização ou sinal. |

| 4 | Bateria                     | Indica a porcentagem de bateria e o status de carregamento.                                           |  |  |
|---|-----------------------------|----------------------------------------------------------------------------------------------------|--|--|
| 5 | Modelo do dispositivo       | Exibe o modelo da bodycam.                                                                            |  |  |
| 6 | Número de série             | Exibe o número de série da bodycam.                                                                   |  |  |
| 7 | Data e Hora                 | Exibe as informações de data e hora.                                                                  |  |  |
| 8 | Capacidade de armazenamento | Indica quantos minutos de gravação ainda são possíveis e a capacidade de<br>armazenamento disponível. |  |  |

#### 5.2. Barra de navegação superior

Na barra de navegação da interface web, você poderá fazer ajustes rápidos, como: alterar senha, reiniciar o dispositivo e fazer logout através da opção a poção de interface web pelo ícone a clicando em entre principais e alterar o modo de exibição da interface para tela cheia clicando em

| intelbras BCM 1035 | 2.              | admin v   ⊞   ⊕ Pt v   ⊠ |
|--------------------|-----------------|--------------------------|
|                    | Painel superior |                          |

| intelbras BCM 1035                          |                               |                                      | 👗 admin 🗸   🖽   🕮 Pt 🗸   😕                                  |
|---------------------------------------------|-------------------------------|--------------------------------------|-------------------------------------------------------------|
| Informações gerais                          |                               |                                      | P Alterar senha Ø Após 2s 😫                                 |
| Número de série : 23016100062               | Modelo: BCM 1035              | Versão do firmware: V2.006.02IB000.0 | Versão da PCB: E+ Sair                                      |
| ID do dispositivo : Intelbras               | Módulo GPS: Integrado         | Armazenamento: 123.32/123.32(GB)     | Porcentagem de carga: 100% (Carregada)                      |
| Tensão da bateria: 4350(mV)                 | Temperatura da bateria: 35 °C | Tempo de execução: 4832 (s)          | Fuso horário: GMT-3:00 (Brasília, Buenos Aires, Georgetown) |
| Data e hora: 15/05/2024 12:32:09            |                               |                                      |                                                             |
| Informações da Dock                         |                               |                                      | ×                                                           |
| Status do upload de arquivos: Enviado/Total |                               |                                      |                                                             |
| Todos: 0/0                                  | Áudio: 0/0                    | Foto: 0/0                            | Video: 0/0                                                  |
| Servidor                                    |                               |                                      |                                                             |
| Status: Desconectar                         |                               |                                      |                                                             |
|                                             |                               |                                      |                                                             |
| Informações de rede                         |                               |                                      | 🗘 Após 3s 🔤                                                 |
| MAC: 00:e0:99:28:46:28                      | IP: 10.100.23.101             | Máscara: 255.255.255.0               | Gateway: 10.100.23.1                                        |
| DNS 1: 10.1.1.70                            | DNS 2: 10.1.1.240             | DHCP: Ativado                        |                                                             |

#### Opções rápidas do usuário

| Descrição     | Função                                         |  |
|---------------|------------------------------------------------|--|
| Alterar senha | Possibilita alterar a senha do usuário logado. |  |
| Reiniciar     | Reinicia a bodycam.                            |  |
| Sair          | Realiza o logout do usuário na interface web.  |  |

#### Menu principal

Na barra de navegação, é possível abrir o menu principal, permitindo o acesso aos menus de reprodução, configurações, informações do sistema e registro do dispositivo.

| intelbras BCM 1035                          |                                |                                       | ≛, admin ~ 🛛 🗃 🖶 Pt ~ 📊 🗷                                                |
|---------------------------------------------|--------------------------------|---------------------------------------|--------------------------------------------------------------------------|
| Informações gerais                          |                                |                                       | Informações do dispositivo                                               |
| Número de série : 23016100062               | Modelo: BCM 1035               | Versão do firmware : V2.006.02/8000.0 | Reprodução<br>Versão da PCB: V13.0 Configurações                         |
| ID do dispositivo: Intelbras                | Módulo GPS: Integrado          | Armazenamento: 123.32/123.32(GB)      | Porcentagem de carga: Informações do sistema                             |
| Tensão da bateria: 4350(mV)                 | Temperatura da bateria : 35 °C | Tempo de execução: 3832 (s)           | Registro<br>Fuso horário : GMT-3.00 (Brasilia, Buenos Aires, Georgelown) |
| Data e hora: 15/05/2024 12:15:33            |                                |                                       |                                                                          |
| Informações da Dock                         |                                |                                       | (e)                                                                      |
| Status do upload de arquivos: Enviado/Total |                                |                                       |                                                                          |
| Todos: 0/0                                  | Audio: 0/0                     | Foto: 0/0                             | Video: 0/0                                                               |
| Servidor                                    |                                |                                       |                                                                          |
| Status: Desconectar                         |                                |                                       |                                                                          |
|                                             |                                |                                       |                                                                          |
| Informações de rede                         |                                |                                       | 67 Após 4s 3=0                                                           |
| MAC: 00:e0:99:28:46:28                      | IP: 10.100.23.101              | Máscara: 255.255.255.0                | Gateway: 10.100.23.1                                                     |
| DNS 1: 10.1.1.70                            | DNS 2: 10.1.1.240              | DHCP: Afivado                         |                                                                          |

Menu principal

| Descrição                  | Função                                               |
|----------------------------|------------------------------------------------------|
| Informações do dispositivo | Menu de informações sobre os dispositivos.           |
| Reprodução                 | Menu de exibição dos arquivos de mídia.              |
| Configurações              | Menu de configurações da bodycam.                    |
| Informações do sistema     | Menu de informações do sistema e informações legais. |
| Registro                   | Menu de exibição dos logs do dispositivo e usuário.  |

#### 5.3. Informações do dispositivo

Ao fazer login na interface web do dispositivo, a primeira página exibida é a de informações do dispositivo. Esse menu exibe as principais informações da bodycam, da dockstation e da rede à qual a câmera está conectada. É possivel exibir cada campo de informações em tela cheia.

| intelbras BCM 1035                          | ações do dispositivo           |                                      | 2. admin ∨   IE   ⊕ Pt ∨   ⊠                                |
|---------------------------------------------|--------------------------------|--------------------------------------|-------------------------------------------------------------|
| Informações gerais                          |                                |                                      | Ø Após 11s 🕬                                                |
| Número de série: 23016100062                | Modelo: BCM 1035               | Versão do firmware: V2.006.02IB000.0 | Versão da PCB: V13.0                                        |
| ID do dispositivo : Intelbras               | Módulo GPS: Integrado          | Armazenamento: 123.32/123.32(GB)     | Porcentagem de carga: 100% (Carregada)                      |
| Tensão da bateria: 4350(mV)                 | Temperatura da bateria : 35 °C | Tempo de execução: 3752 (s)          | Fuso horário: GMT-3:00 (Brasilia, Buenos Aires, Georgetown) |
| Data e hora: 15/05/2024 12:14:17            |                                |                                      |                                                             |
| Informações da Dock                         |                                |                                      | ×                                                           |
| Status do upload de arquivos: Enviado/Total |                                |                                      |                                                             |
| Todos: 0/0                                  | Áudio: 0/0                     | Foto: 0/0                            | Video: 0/0                                                  |
| Servidor                                    |                                |                                      |                                                             |
| Status: Desconectar                         |                                |                                      |                                                             |
| Informações de rede                         |                                |                                      | Após 1s 🕫                                                   |
| MAC: 00:e0:99:2a:46:28                      | IP: 10.100.23.101              | Máscara: 255.255.255.0               | Gateway: 10.100.23.1                                        |
| DNS 1: 10.1.1.70                            | DNS 2: 10.1.1.240              | DHCP: Ativado                        |                                                             |

Página inicial da interface web

#### 5.4. Reprodução

O segundo menu listado na interface web do dispositivo é o menu Reprodução. Nele, é possível visualizar todos os arquivos de vídeo, foto e áudio salvos na bodycam.

Obs.: também é possível acessar esse menu pela própria câmera corporal.

#### Reprodução via interface web

Para acessar as gravações, faça login na interface web e selecione a opção Reprodução.

| intelbras BCM 1035 Informação    |                                    |                                       | 4. admin ∨   🕮   ⊕ Pt ∨   🗷                                             |
|----------------------------------|------------------------------------|---------------------------------------|-------------------------------------------------------------------------|
| Informações gerais               |                                    |                                       | Informações do dispositivo<br>Reprodução                                |
| Número de série: 23016100052     | Modelo: BCM 1035                   | Versão do firmware : V2.006.03IB000.1 | Versão da PCB: V13.0 Configurações                                      |
| ID do dispositivo: Intelbras     | Módulo GPS: Habilitado (Com sinal) | Armazenamento: 123.32/123.32(GB)      | Porcentagem de carga: Informações do sistema                            |
| Tensão da bateria: 4343(mV)      | Temperatura da bateria: 34 °C      | Tempo de execução: 2863 (s)           | Registro<br>Fuso horário: GMT-3:00 (Brasilia, Buenos Aires, Georgelown) |
| Data e hora: 21/05/2024 09:21:48 |                                    |                                       |                                                                         |
|                                  |                                    |                                       |                                                                         |
| Informações da Dock              |                                    |                                       | 25                                                                      |
| Status do upload: Enviado/Total  |                                    |                                       |                                                                         |
| Todos: 0/16                      | Áudio: 0/2                         | Foto: 0/8                             | Vídeo: 0/6                                                              |
| Servidor                         |                                    |                                       |                                                                         |
| Status: Desconectado             |                                    |                                       |                                                                         |
|                                  |                                    |                                       |                                                                         |
| Informações de rede              |                                    |                                       | 67 Após 4s 🕫                                                            |
| MAC: 00:e0:99:2a:46:28           | IP: 10.100.23.100                  | Máscara: 255.255.255.0                | Gateway: 10.100.23.1                                                    |
| DNS 1: 10.1.1.70                 | DNS 2: 10.1.1.240                  | DHCP: Ativado                         |                                                                         |
|                                  |                                    |                                       |                                                                         |

Acesso ao menu de reprodução

Ao selecionar o menu de reprodução, o usuário será redirecionado ao menu de reprodução. Neste menu, é possível filtrar e buscar arquivos utilizando as opções de busca. Além disso, o usuário poderá realizar algumas ações como baixar, excluir, reproduzir e visualizar as gravações.

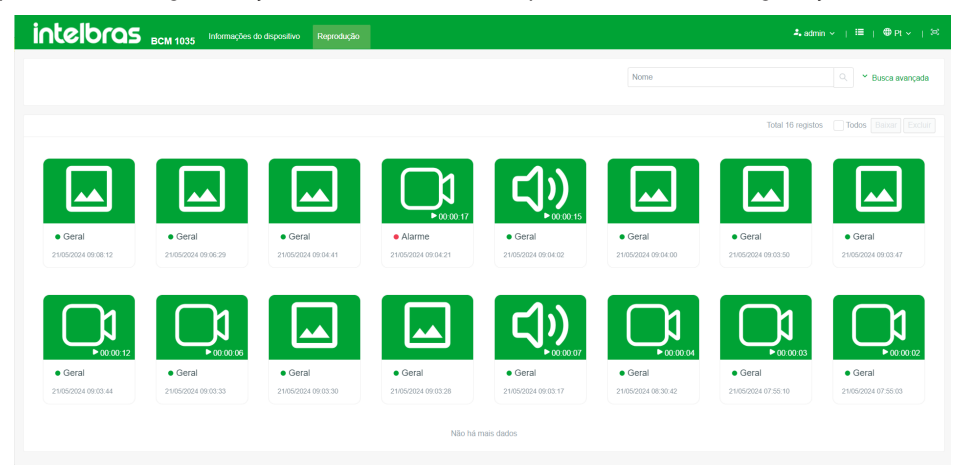

Menu de reprodução

As gravações são representadas por ícones diferentes, facilitando sua visualização. Cada ícone exibe o tempo de gravação, a hora de início e uma marcação de identificação, distinguindo gravações gerais de alarmes. Para visualizar ou reproduzir, clique sobre o ícone do arquivo que o player abrirá automaticamente.

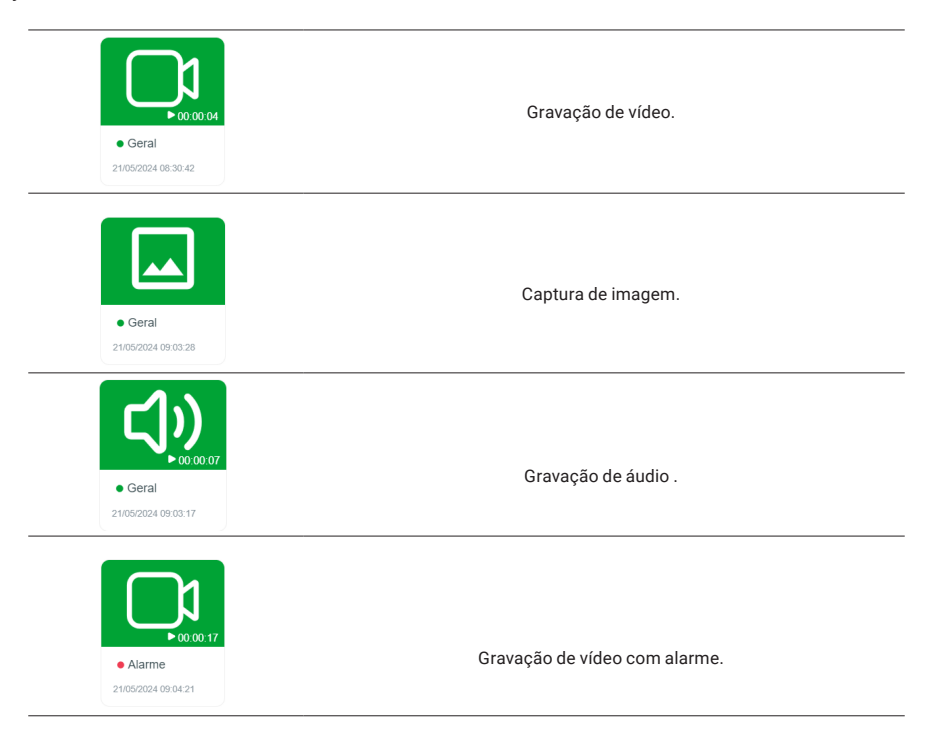

**Obs.:** caso não seja possível visualizar as gravações de vídeo, verifique a codificação definida nas configurações da BCM. Alguns reprodutores não suportam vídeos codificados em H.265/HEVC. Para solucionar esse problema, atualize ou utilize outro navegador. Se necessário instale um plug-in compatível com esta codificação. Em último caso, baixe o vídeo para assistir localmente através do Intelbras media player ou outro software de mercado compatível com esta codificação.

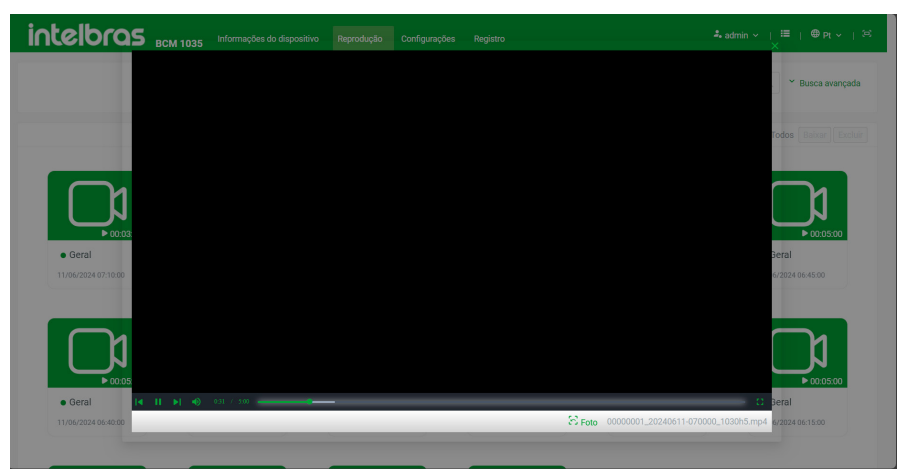

Erro ao reproduzir

#### Baixar ou excluir gravações

O usuário tem a sua disposição a opção de baixar ou excluir gravações do dispositivo por meio da interface web.

Siga o passo a passo para realizar o download ou deletar os arquivos desejados:

» Passo 1: acesse o menu de reprodução e selecione o(s) item(ns) que deseja baixar; Obs.: os arquivos selecionados são os destacados com uma marcação, como é possível observar na imagem abaixo.

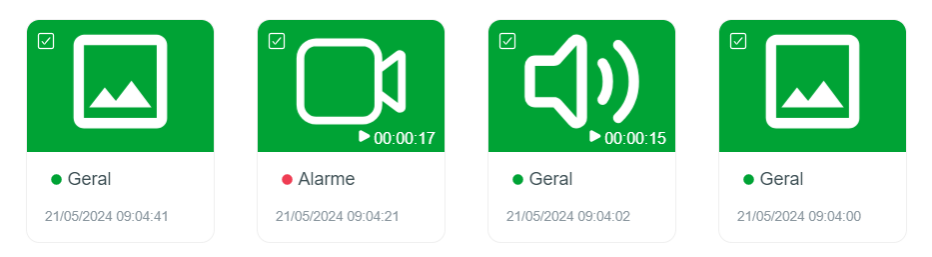

Selecionando arquivos

» Passo 2: após selecionar os arquivos, os botões de baixar e excluir serão habilitados.

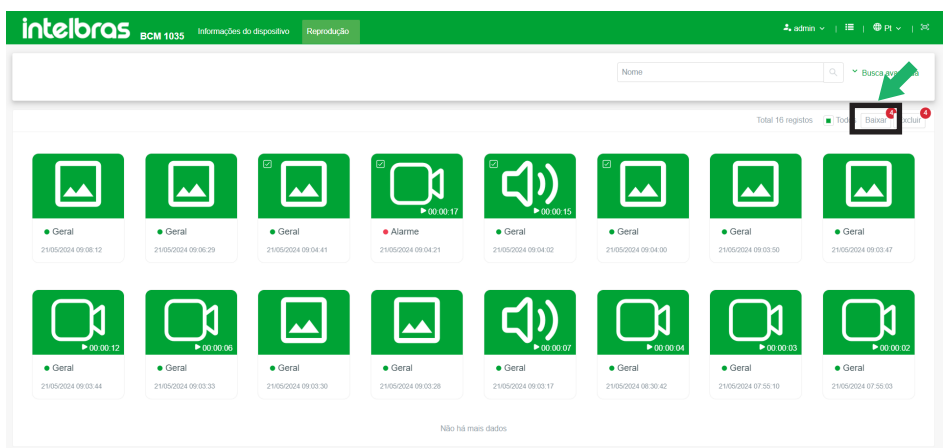

Opções de baixar ou excluir

» Passo 3: clique no botão Baixar para realizar o download do arquivo desejado, será exibido um pop up informando que o arquivo está sendo baixado;

| intelbras           | BCM 1035 Informações | do dispositivo Reprodução |                          |                     |                     | Baixar<br>/Imp/sd/Record/J | ×<br>pg/20240521_09/00000000_2024 |
|---------------------|----------------------|---------------------------|--------------------------|---------------------|---------------------|----------------------------|-----------------------------------|
|                     |                      |                           |                          |                     | Nome                | 0321-080441_0.             |                                   |
|                     |                      |                           |                          |                     |                     | Total 16 registe           | s Todos Baixar Excluir            |
|                     |                      |                           | € <b>1</b><br>► 00.00.17 |                     |                     |                            |                                   |
| Geral               | Geral                | • Geral                   | Alarme                   | Geral               | Geral               | Geral                      | Geral                             |
| 21/05/2024 09:08:12 | 21/05/2024 09:06:29  | 21/05/2024 09:04:41       | 21/05/2024 09:04:21      | 21/05/2024 09:04:02 | 21/05/2024 09:04:00 | 21/05/2024 09:03:50        | 21/05/2024 09:03:47               |
| • Geral             | • Geral              | • Geral                   | • Geral                  | • Geral             | • Geral             | • Geral                    | • Geral                           |
| 21/05/2024 09:03:44 | 21/05/2024 09:03:33  | 21/05/2024 09:03:30       | 21/05/2024 09:03:28      | 21/05/2024 09:03:17 | 21/05/2024 08:30:42 | 21/05/2024 07:55:10        | 21/05/2024 07:55:03               |
|                     |                      |                           | Não há n                 | nais dados          |                     |                            |                                   |

Aviso de download

- » Passo 4: aguarde o download finalizar, para você ter a gravação salva em seu computador!
- » Passo 5: caso o objetivo seja apagar um arquivo, basta seguir o mesmo procedimento clicando em Excluir. Porém para excluir será necessário digitar a senha do administrador e clicar em OK.

| intelbras           | BCM 1035 Informações | do dispositivo Reprodução |                     |                     |                     | 4. adr                  | sin v   ⊞   ⊕ Pt v   %⊂        |
|---------------------|----------------------|---------------------------|---------------------|---------------------|---------------------|-------------------------|--------------------------------|
|                     |                      |                           |                     |                     |                     | Vocé tem certeza de que | deseja excluir esses arquivos? |
|                     |                      |                           |                     |                     | Nome                | 🗁 Senha do administ     | rator                          |
|                     |                      |                           |                     |                     |                     | _                       | Cancelar                       |
|                     |                      |                           |                     |                     |                     | Total 16 regist         | os 🔳 Todos 🛛 Baixar 🎙 Excluir  |
|                     |                      |                           |                     |                     |                     |                         |                                |
|                     |                      |                           |                     | ິຕຳ                 |                     |                         |                                |
|                     |                      |                           |                     | シッ                  |                     |                         |                                |
| Garal               | Geral                | Geral                     | ► 00:00:17          | ► 00:00:15          | Geral               | Geral                   | Geral                          |
| 21/05/2024 09:08:12 | 21/05/2024 09:06:29  | 21/05/2024 09:04:41       | 21/05/2024 09:04:21 | 21/05/2024 09:04:02 | 21/05/2024 09:04:00 | 21/05/2024 09:03:50     | 21/05/2024 09:03:47            |
|                     |                      |                           |                     |                     |                     |                         |                                |
|                     |                      |                           |                     |                     |                     |                         |                                |
|                     |                      |                           |                     |                     |                     |                         |                                |
| 00.00:12            | 00.00.06             |                           |                     | 00.00.07            | 00.00.04            | 00:00:03                |                                |
| Geral               | Geral                | Geral                     | Geral               | Geral               | • Geral             | • Geral                 | • Geral                        |
| 21/05/2024 09:03:44 | 21/05/2024 09:03:33  | 21/05/2024 09:03:30       | 21/05/2024 09:03:28 | 21/05/2024 09:03:17 | 21/05/2024 08:30:42 | 21/05/2024 07:55:10     | 21/05/2024 07:55:03            |
|                     |                      |                           |                     |                     |                     |                         |                                |
|                     |                      |                           | Não há              | mais dados          |                     |                         |                                |

Senha para confirmar exclusão

» Passo 5: após digitar a senha, será exibido um aviso de operação concluída e as gravações serão excluídas logo em seguida.

**Obs**.: alguns cuidados devem ser tomados para que os downloads sejam realizados com sucesso:

- » A câmera portátil não pode ser retirada da doca em nenhum momento até que os downloads estejam finalizados.
- » O cabo de rede e o cabo de alimentação não podem ser desconectados da doca em nenhum momento até que os downloads estejam finalizados.
- » Não feche o navegador durante o download.
- » Não deixe o computador com a tela bloqueada enquanto os downloads estiverem em progresso.
- » Verifique se o navegador não está bloqueando o download dos arquivos e faça as liberações necessárias. O download de arquivos consecutivos é um deles, verifique se este é o seu caso.
- » Verifique a velocidade da rede para garantir downloads de alta velocidade.

#### **Buscar Gravações**

É possível buscar as gravações do dispositivo por meio da interface web usando dois métodos diferentes de busca. No menu reprodução, existem as opções de busca simples e busca avançada.

» Busca simples: permite pesquisar o arquivo desejado pelo nome do arquivo.

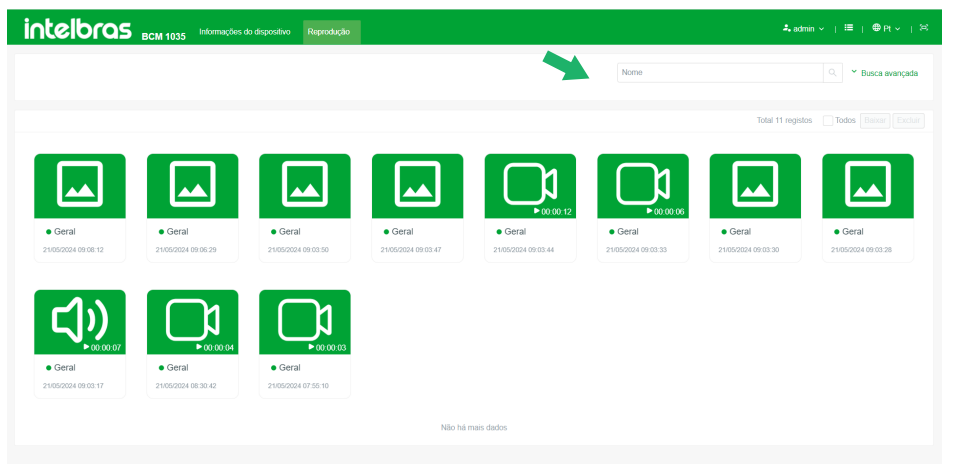

Busca simples de arquivos

» Busca Avançada: permite que você aplique alguns filtros na busca pelas gravações, facilitando a identificação de gravações. As opções de filtros diponiveis são: marcação, data e hora, nome do arquivo, tipo de arquivo, status e usuário).

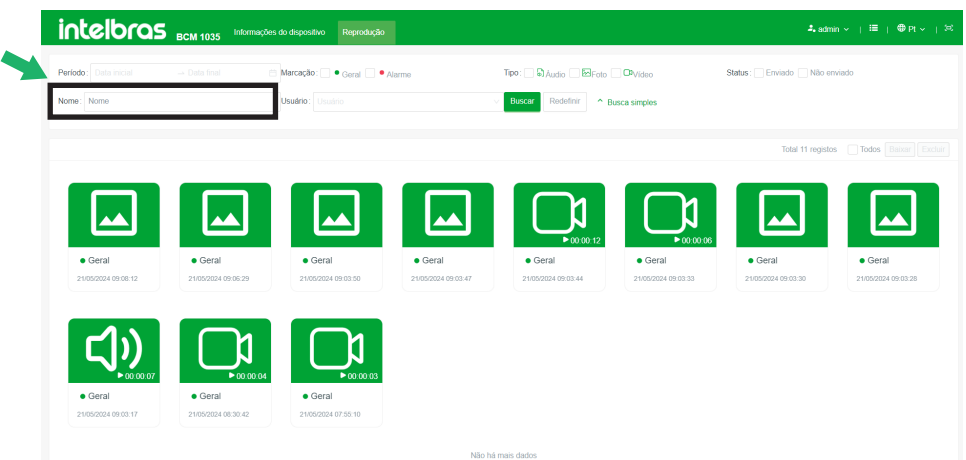

Busca avançada de arquivos

| Descrição | Função                                                                      |
|-----------|-----------------------------------------------------------------------------|
| Período   | Defina um intervalo de datas ou horários para busca dos arquivos desejados. |
| Nome      | Pesquise através do nome do arquivo.                                        |
| Marcação  | Diferencia o arquivo entre geral ou alarme (SOS).                           |
| Usuário   | Pesquise através do usuário.                                                |
| Tipo      | Busca pelo tipo de arquivo: vídeo, áudio ou imagem.                         |
| Status    | Procura por arquivos enviados ou não ao servidor.                           |
|           |                                                                             |

#### Acesso as mídias através da bodycam

Além da interface web, outra forma de visualizar os arquivos salvos na bodycam é através da interface local do dispositivo. O acesso pela bodycam ocorre pressionando o botão de Menu e selecionando o menu arquivos ou pressionando o botão de retorno na tela inicial.

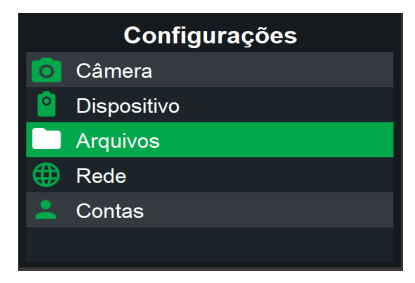

Menu de configurações

No menu arquivos o usuário poderá acessar as gravações de áudio, registros (logs), fotos e vídeos.

| Arquivos          |  |  |  |
|-------------------|--|--|--|
| <b>□_</b> ͡rÁudio |  |  |  |
| Registros         |  |  |  |
|                   |  |  |  |
| <b>P</b> Vídeo    |  |  |  |
|                   |  |  |  |
|                   |  |  |  |

Menu de arquivos via tela

Os arquivos são organizados dentro de pastas de acordo com a data de registro.

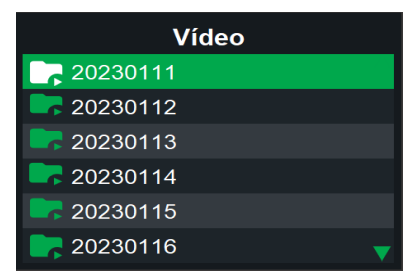

Pastas subdividida por datas

Dentro das pastas de datas, os vídeos são organizados em subpastas definidas pelos horários de registro.

| Pastas de vídeos | 20230111 |
|------------------|----------|
| T8-IMP           |          |
| <b></b> 18       |          |
| <b></b> 17       |          |
| <b></b> 16       |          |
| <b></b> 14       |          |
| <b>—</b> 13      | ▼        |

Pasta subdividida por horário

Ao acessar essas subpastas divididas por horário, você encontrará os arquivos das gravações, podendo selecioná-los para visualização ou reprodução.

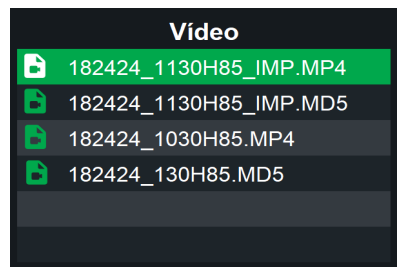

Arquivos gravados

#### 5.5. Configurações

Neste menu, estão agrupados todos os submenus de configuração e informações relacionadas ao produto. O menu principal é segmentado em 4 submenus distintos, sendo eles: câmera, dispositivo, rede e usuários.

Ao longo deste manual, forneceremos explicações detalhadas sobre cada submenu e suas respectivas funcionalidades. É relevante ressaltar que esses menus podem ser acessados tanto pela interface web quanto pela interface local.

| Intelbras BCM 1035 Configurações | 🎝 admin ∨   🖽   ⊕ Pt ∨   😂 |
|----------------------------------|----------------------------|
| Camera                           | >                          |
| Dispositivo                      | >                          |
| Rece                             | >                          |
| Lucutrics                        | >                          |
|                                  |                            |

Menu de configurações na interface web

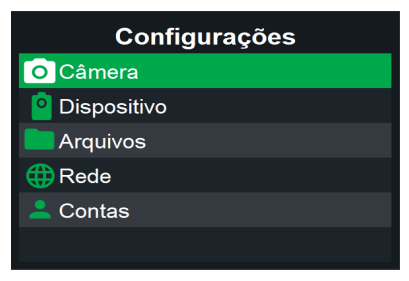

Menu de configurações via tela

#### Câmera

Em câmera, é possível configurar todas as opções relacionadas às gravações do dispositivo. Por meio desse menu, são realizados os ajustes de configurações de vídeo, imagem, infravermelho (IR), áudio, modos de gravação e outras opções pertinentes. Esse menu é subdividido em três outros submenus, sendo eles os menus de ajustes, áudio e IR.

| intelbras | BCM 1035 Configuraç | ões | 🎝 admin ∨   🖽   ⊕ Pt ∨   🗵 |
|-----------|---------------------|-----|----------------------------|
| Câmera    |                     |     | ×                          |
|           |                     |     |                            |
|           | <b>,</b> 0,         | (t  |                            |
|           | Y                   | =   |                            |
| Ajuste    | Áudio               | IR  |                            |

Configurações da câmera via interface web

| Câmera  |  |  |  |
|---------|--|--|--|
| Ajustes |  |  |  |
| Áudio   |  |  |  |
| IR      |  |  |  |
|         |  |  |  |
|         |  |  |  |
|         |  |  |  |

Configurações da câmera via tela

#### Ajuste

Ao acessar esta opção, é possível configurar a imagem e a gravação do dispositivo através dos submenus de stream principal, stream extra, foto e gravação.

| intelbras | BCM 1035 Configurações          | よadmin v   🖽   ⊕ Pt v   🙁 |
|-----------|---------------------------------|---------------------------|
| 14 Ajuste | Configurações / Câmera / Ajuste |                           |
| J Áudio   |                                 |                           |
| H) IR     | Stream principal                | >                         |
|           | Stream extra                    | >                         |
|           | Foto                            | >                         |
|           | Gravação                        | >                         |
|           | Anti-flicker: 50 Hz 60 Hz       |                           |
|           |                                 |                           |
|           |                                 |                           |
|           |                                 |                           |
|           |                                 |                           |
|           |                                 |                           |
|           |                                 |                           |
| <         |                                 |                           |

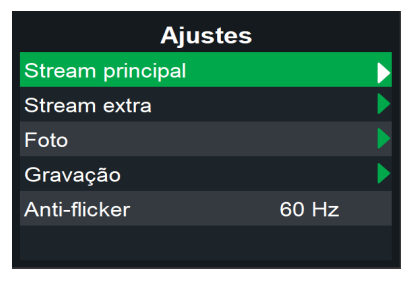

Menu de ajustes via tela

#### Stream principal

Permite modificar as configurações de vídeo da câmera, ajustando a codificação da gravação, variando o FPS, qualidade e resolução das gravações de vídeo.

| intelbras        | BCM 1035 Configurações                                                                                                    | よadmin ∨   ≔   ⊕ Pt ∨   ඏ |
|------------------|----------------------------------------------------------------------------------------------------|---------------------------|
| ₩ Ajuste         | Configurações / Câmera / Ajuste                                                                                                    |                           |
| 4 Audio<br>H0 IR | Stream principal           Taxa de bits:         0 Mips           Codificação:         H.205           FPS:         5           10         15           Qualidade:         Ata           Resolução:         11000           Aptor         Redefinir | ×<br>25 30                |
|                  | Stream extra                                                                                                    | >                         |
|                  | Foto                                                                                                    | >                         |
|                  | Gravação                                                                                                    | >                         |
| <                | Anti-flicker: 60 Hz 60 Hz                                                                                                    |                           |

Configurações do stream principal via interface web

| Stream principal |        |  |  |  |
|------------------|--------|--|--|--|
| Taxa de bits     | 8 Mbps |  |  |  |
| Codificação      | H.265  |  |  |  |
| FPS              | 30     |  |  |  |
| Qualidade        | Alto   |  |  |  |
| Resolução        | 1080p  |  |  |  |
|                  |        |  |  |  |

Configurações do stream principal via tela

| Descrição    | Opções                                                                                                    |
|--------------|----------------------------------------------------------------------------------------------------|
| Taxa de bits | Informa a máxima taxa de bits para a configuração definida pelo usuário<br>(500 Kbps até 12 Mbps).        |
| Codificação  | Permite alterar a codificação de vídeo entre H.264 ou H.265.                                              |
| FPS          | Possibilita variar os frames do vídeo em 5, 10, 15, 20, 25 ou 30.                                         |
| Qualidade    | Permite alterar a qualidade da imagem entre: baixa, normal, média e alta<br>(altera o bitrate da imagem). |
| Resolução    | Altera a resolução do vídeo entre 480p, 720p e 1080p.                                                     |
|              |                                                                                                    |

#### Stream extra

Configurações de vídeo da câmera para um segundo stream, permitem ajustar a codificação da gravação, FPS, qualidade e resolução visíveis quando a câmera grava e envia vídeos.

**Obs.:** atualmente, a aplicação dessa funcionalidade ainda está em desenvolvimento.

| intelbras | BCM 1035 Informações do dispositivo Configurações | 🎝 admin v   🖽   ⊕ Pt v   🛱 |
|-----------|---------------------------------------------------|----------------------------|
| NI Ajuste | Configurações / Câmera / Ajuste                   |                            |
| J Áudio   |                                                   |                            |
| H) IR     | Stream principal                                  | >                          |
|           | Stream extra                                      | ~                          |
|           | Taxa de bits: 2 Mbps                              |                            |
|           | Codificação: H.265 H.264                          |                            |
|           | FPS: 0-0-0-0-0-0-0-0-0-0-0-0-0-0-0-0-0-0-0-       | 25 30                      |
|           | Oualidade Atta Media Mormal Batica                |                            |
|           | Resolução: 720P 480P                              |                            |
|           | Aglear Redefinir                                  |                            |
|           | Foto                                              | >                          |
|           | Gravação                                          | >                          |
| <         | Anti-flicker: 50 Hz 60 Hz                         |                            |

Configurações de stream extra, via interface web

| Stream extra |        |  |
|--------------|--------|--|
| Taxa de bits | 2 Mbps |  |
| Codificação  | H.265  |  |
| FPS          | 15     |  |
| Qualidade    | Médio  |  |
| Resolução    | 720p   |  |

Configurações de stream extra via tela

| Descrição    | Função                                                                                                    |
|--------------|----------------------------------------------------------------------------------------------------|
| Taxa de bits | Informa a máxima taxa de bits para a configuração definida pelo usuário<br>(0.4 Mbps até 2 Mbps).         |
| Codificação  | Permite alterar a codificação entre H.264 ou H.265.                                                       |
| FPS          | Possibilita variar os frames do vídeo em 5, 10, 15, 20, 25 ou 30.                                         |
| Qualidade    | Permite alterar a qualidade da imagem entre: baixa, normal, média e alta<br>(altera o bitrate da imagem). |
| Resolução    | Altera a resolução do vídeo entre 480p e 720p.                                                            |

#### Foto

No submenu de foto é possível configurar as opções relacionadas à captura de imagens na câmera. Isso inclui a capacidade de realizar disparos em sequência, alterar a resolução da imagem e ativar ou desativar o som do disparo ao capturar a imagem.

| intelbras  | BCM 1035 Informações do dispositivo Configurações                                                                                                    | admin ∽   ≔   ⊕ Pt ~   🕾 |
|------------|----------------------------------------------------------------------------------------------------|--------------------------|
| 117 Ajuste | Configurações / Câmera / Ajuste                                                                                                    |                          |
| J Audio    |                                                                                                    |                          |
| 10 IR      | Stream principal                                                                                                    | >                        |
|            | Stream extra                                                                                                    | >                        |
|            | Foto                                                                                                    | ~                        |
|            | Disparo continuo:       Desativado       2 Disparos       3 Disparos       4 Disparos       5 Disparos       10 Disparos       15 Disparos       20 Disparos       25 Disparos         Tamanho da foto:       2 MP       16 MP       32 MP       64 MP       5000000000000000000000000000000000000 | 3                        |
|            | Aquicar Redefinir<br>Gravacibo                                                                                                    | >                        |
|            | Anti-flicker: 80 Hz 60 Hz                                                                                                    |                          |
| ,          |                                                                                                    |                          |

Configurações de foto via interface web

| Foto             |              |  |
|------------------|--------------|--|
| Disparo contínuo | Desabilitado |  |
| Resolução        | 4 MP         |  |
| Som de disparo   | Habilitado   |  |
|                  |              |  |
|                  |              |  |
|                  |              |  |

Configurações de foto via tela

| Descrição        | Função                                                                                                    |
|------------------|----------------------------------------------------------------------------------------------------|
| Disparo contínuo | Permite habilitar e desabilitar disparos contínuos ao realizar capturas<br>de imagem, podendo definir em 2, 3, 4, 5, 10, 15, 20 ou 25 disparos<br>consecutivos. |
| Resolução        | Configura a resolução da foto desejada em 2MP, 16MP, 32MP e 64MP.<br>Quando estiver gravando um vídeo a qualidade e resolução da foto será a<br>mesma do vídeo. |
| Som de disparo   | Possibilita habilitar ou desabilitar o som de disparo da foto.                                                                                                  |

#### Gravação

Dentro deste submenu, encontram-se as configurações relacionadas à gravação do dispositivo, incluindo opções como modo de gravação, tamanho do arquivo, tipo de arquivo, ativação dos modos de pós e pré-gravação, definição de período de gravação e ajustes para gravar vídeo com ou sem áudio.

| intelbras  | BCM 1035 Informações do dispositivo Configurações                                     | admin ∨   ≔   ⊕ Pt ∨   ≅ |
|------------|---------------------------------------------------------------------------------------|--------------------------|
| 111 Ajuste | Configurações / Câmera / Ajuste                                                       |                          |
| J Audio    |                                                                                       |                          |
| H IR       | Stream principal                                                                      | >                        |
|            | Stream extra                                                                          | >                        |
|            | Foto                                                                                  | >                        |
|            | Gravação                                                                              | ~                        |
|            | Modo: Manual Automático Sempre                                                        |                          |
|            | Tamenho do arguivo: 5 minutos 10 minutos 15 minutos 20 minutos 30 minutos             |                          |
|            | Tipo de arquivo.                                                                      |                          |
|            | Pós-gravação: Desativado 15 segundos 30 segundos 60 segundos 90 segundos 120 segundos |                          |
|            | Pré-gravação: Desativado 15 segundos 30 segundos 60 segundos 90 segundos 120 segundos |                          |
|            | Período:                                                                              |                          |
|            | Video com áudio: 💽                                                                    |                          |
|            | Aducar Redefinar                                                                      |                          |
| <          | Anti-ficker: 50 Hz 60 Hz                                                              |                          |

Configurações de gravação via interface web

| Gravação            |              |  |
|---------------------|--------------|--|
| Modo                | Manual       |  |
| Tamanh. do arquivo  | 30 minutos   |  |
| Tipo de arquivo     | MP4          |  |
| Pós-gravação        | Desabilitado |  |
| Pré-gravação        | Desabilitado |  |
| Períod. de gravação | Desabilitado |  |
| Hora inicial        | 17:00        |  |
| Hora final          | 6:00         |  |
| Vídeo com audio     | Habilitado   |  |

Configurações de gravação via tela

| Descrição           | Função                                                                                                    |
|---------------------|----------------------------------------------------------------------------------------------------|
| Modo                | Permite ativar o modo de gravação da câmera entre: manual, automático e sempre.                                                                                                    |
| Tamanho do arquivo  | Define o tempo de gravação de cada arquivo de vídeo com opções de 5, 10, 15, 20 e 30<br>minutos.                                                                                                    |
| Tipo do arquivo     | Permite alternar o tipo de arquivo entre MP4 ou AVI. Ao utilizar AVI, os vídeos não serão<br>reproduzidos na interface web, sendo necessário o download para visualização.                                                                                                    |
| Pós/Pré-gravação    | Permite ativar ou desativar um período de pré e/ou pós-gravação e configurar o período<br>entre 15, 30, 60, 90 e 120 segundos. A pré-gravação consome bateria como uma<br>gravação normal, pois o dispositivo estará gravando e substituindo continuamente as<br>gravações até que o usuário inicie uma gravação. |
| Período de gravação | A câmera começa e encerra a gravação automaticamente no horário determinado ou<br>delimita o período durante o qual é permitido realizar uma gravação.                                                                                                    |
| Hora inicial/final  | Define o horário de início e termino de uma gravação automática ou delimita o período<br>permitido para início e término da gravação manual. Para que este horário seja aplicado,<br>o período de gravação deve estar habilitado.                                                                                 |
| Vídeo com áudio     | Permite definir se o vídeo terá ou não áudio na gravação, tendo em vista que em alguns<br>cenários o áudio não é necessário. O volume do áudio gravado no vídeo pode ser<br>ajustado no menu de configurações de áudio.                                                                                           |

#### Modos de gravação

A câmera portátil tem três modos de gravação, operando da seguinte forma:

| Modos de gravação |                                                                                                    |
|-------------------|----------------------------------------------------------------------------------------------------|
| Modo              | Como funciona                                                                                                    |
| AUTOMÁTICO        | O modo automático de gravação permite que o administrador configure o dispositivo para<br>gravar automaticamente de acordo com a operação desejada. Ou seja, ele pode configurar<br>o dispositivo para gravar durante um horário determinado utilizando a configuração de<br>horário, onde o usuário habilita o horário inicial e final para gravação do vídeo. Caso o usuário<br>não selecione uma configuração de horário, a câmera gravará continuamente enquanto<br>estiver ligada. Além disso, este modo permite ao usuário iniciar ou encerrar uma gravação<br>manualmente pressionando o botão de gravação, desde que esse botão esteja desbloqueado<br>nas configurações do usuário. |
| MANUAL            | O modo manual de gravação permite que o usuário habilite e desabilite a gravação<br>através do botão. Em outras palavras, o usuário é responsável por iniciar e interromper a<br>gravação manualmente. Esta função estará disponível se o botão estiver desbloqueado nas<br>configurações do usuário.                                                                                                    |
| SEMPRE            | O modo sempre não permite que o usuário pare a gravação, ou seja, a câmera continua<br>gravando durante todo o tempo. Para desabilitar esta função, é necessário acessar a interface<br>web alterando o modo de operação. A câmera não grava enquanto estiver conectada à base.                                                                                                    |

#### Anti-flicker

A função anti-flicker tem como propósito diminuir ou eliminar o efeito de cintilação causado pela frequência da corrente elétrica alternada na iluminação ambiente. Embora seja imperceptível a olho nu, esse efeito pode ser visível para as câmeras, causando desconforto visual.

| intelbras | BCM 1035 Informações do dispositivo Configurações | 2. admin ∨   🖽   ⊕ Pt ∨   🖾 |
|-----------|---------------------------------------------------|-----------------------------|
| NT Ajuste | Configurações / Câmera / Ajuste                   |                             |
| J Áudio   |                                                   |                             |
| 10 IR     | Stream principal                                  | >                           |
|           | Stream extra                                      | >                           |
|           | Foto                                              | >                           |
|           | Gravação                                          | >                           |
|           | Anti-ficker: 50 Hz 60 Hz                          |                             |

» Áudio: no submenu áudio, é possível ajustar as configurações de gravação, selecionando o tamanho dos arquivos e ajustando o volume do áudio. As gravações de áudio são realizadas em formato wav e operam apenas no modo manual, o que significa que o operador deve acionar o botão de áudio para iniciar a gravação exclusivamente de áudio. Se o acionamento do áudio não estiver funcionando, verifique se existe uma gravação de vídeo em andamento ou se o botão está liberado para o usuário.

| intelbras | BCM 1035 Informações do dispositivo Configurações                                                                | 🌲 admin ∽   🗮   ⊕ Pt ∽   🙉 |
|-----------|----------------------------------------------------------------------------------------------------|----------------------------|
| Nî Ajuste | Configurações / Citmera / Audio                                                                                  |                            |
| ✔ Áudio   | Tempolo do preido E actuadas 10 actuadas 15 actuadas 10 actuadas 10 actuadas 10 actuadas 10 actuadas 10 actuadas |                            |
| HØ IR     | Volume do microfone: Desativado 1 2 3 4 5 6 7 8 9 10                                                             |                            |
|           |                                                                                                    |                            |
|           |                                                                                                    |                            |
|           |                                                                                                    |                            |
|           |                                                                                                    |                            |
|           |                                                                                                    |                            |
| <         |                                                                                                    |                            |

Configurações de áudio via interface web

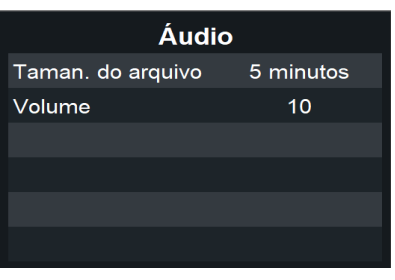

Configurações de áudio via tela

| Descrição          | Função                                                                                                    |
|--------------------|----------------------------------------------------------------------------------------------------|
| Tamanho do arquivo | Define o tempo de gravação de cada arquivo de áudio com opções de 5, 10,<br>15, 20, 30, 40, 50 e 60 minutos.                                       |
| Volume             | Permite desativar o volume ou variá-lo de 1 a 10. Ao alterar o volume de<br>gravação de áudio, o volume da gravação de vídeo também será ajustado. |

» IR: no submenu IR, é possível ajustar as configurações de funcionamento do infravermelho na câmera, alterando o modo, a intensidade e a sensibilidade do IR. Também é possível definir um período para o acionamento do infravermelho, com uma hora inicial e uma hora final.

|     | intelbras | BCM 1035 Informações do dispositivo Reprodução Configuraçõ | Ses Registro ♣ admin ~   🗮   ⊕ Pt ~ |  |
|-----|-----------|------------------------------------------------------------|-------------------------------------|--|
| ŧţî | Ajuste    | Configurações / Câmera / IR                                |                                     |  |
| J   | Áudio     |                                                            |                                     |  |
| H)  | IR        | Modo: Manual Automático Desligado Ligado                   |                                     |  |
|     |           | Intensidade: Muito alta Alta Média Normal Baixa            |                                     |  |
|     |           | Sensibilidade: Muito alta Alta Média Normal Baixa          |                                     |  |
|     |           | Configuração de horário:                                   |                                     |  |
|     |           | Apitcar Redefinir                                          |                                     |  |

Configurações de IR via interface web

| IR                 |              |  |  |
|--------------------|--------------|--|--|
| Modo               | Automático   |  |  |
| Intensidade        | Normal       |  |  |
| Sensibilidade      | Normal       |  |  |
| Período de acionam | Desabilitado |  |  |
| Hora inicial       | 17:00        |  |  |
| Hora inicial       | 19:00        |  |  |

Configurações de IR via tela

| Descrição              | Função                                                                                                    |  |
|------------------------|----------------------------------------------------------------------------------------------------|--|
| Modo                   | Alterne o modo de ativação entre: manual, automático, desligado e ligado.                                                                                                    |  |
| Intensidade            | Varia a intensidade do IR para maior ou menor iluminação possibilitando 5<br>ajustes: baixo, normal, médio, alto e ultra/muito alta. O IR tem um alto consumo de<br>bateria ajuste a potência para uma melhor performance da bateria.                        |  |
| Sensibilidade          | Possibilita variar a sensibilidade de ativação do IR entre: baixo, normal,<br>médio, alto e ultra/muito alta. O IR tem um alto consumo de bateria ajuste a<br>sensibilidade para uma melhor performance da bateria, evitando acionamentos<br>desnecessários. |  |
| Período de acionamento | Permite habilitar ou desabilitar um período de acionamento do IR. Esta função<br>é importante para evitar o acionamento por descuido do usuário ao tampar o<br>sensor de luminosidade.                                                                       |  |
| Hora inicial/final     | Define o horário de início e termino da ativação automática ou manual.                                                                                                    |  |

» Modos de acionamento do IR: o acionamento do IR tem 4 modos de operação, sendo eles:

| Acionamento IR |                                                                                                    |  |
|----------------|----------------------------------------------------------------------------------------------------|--|
| Modo           | Como funciona                                                                                                    |  |
| AUTOMÁTICO     | O modo automático permite o acionamento com base na predefinição da sensibilidade da luz<br>ambiente ou na definição de um período com hora inicial e final para ativação do IR. |  |
| MANUAL         | O IR será acionado através do botão. Caso o botão não esteja funcionando, verifique se o<br>mesmo está habilitado para esse usuário.                                             |  |
| LIGADO         | O IR fica acionado durante toda a operação da câmera.                                                                                                    |  |
| DESLIGADO      | A função do IR estará desabilitada, sem possibilidade de acionamento.                                                                                                    |  |

#### Dispositivo

No menu dispositivo, é possível configurar e ajustar parâmetros específicos da bodycam, como som, vibração, display, LEDs, armazenamento e sistema.

| intelbras BCM 1035 | Informações do dispositivo       | Configurações    |                           | よadmin ∨   🗮   ⊕ Pt ∨   😂 |
|--------------------|----------------------------------|------------------|---------------------------|---------------------------|
| Cámera             |                                  |                  |                           | >                         |
| Dispositivo        |                                  |                  |                           | ~                         |
| Dispary A LED      | ا <b>اتا</b> ا<br>Som e vibração | Amazenamono      | දිරී<br>Seca              |                           |
|                    | Confi                            | auracões do disp | ositivo via interface web |                           |

| Dispositivo    |  |  |
|----------------|--|--|
| Display e Led  |  |  |
| Informações    |  |  |
| Som e vibração |  |  |
| Armazenamento  |  |  |
| Sistema        |  |  |
|                |  |  |

Configurações do dispositivo via tela

#### Display e LED

No submenu display e LED, você pode ajustar diversas configurações relacionadas à tela e aos indicadores luminosos de status do produto. Isso inclui a variação de brilho do display, a ativação ou desativação da lanterna, a configuração do tempo de suspensão do display após um período de inatividade e a opção para desativar ou ativar os LEDs de status do produto.

| intelbra                                                                   | BCM 1035 Configurações                                                           | ♣admin ×   🗮   ⊕ Pt ×   🗵 |
|----------------------------------------------------------------------------|----------------------------------------------------------------------------------|---------------------------|
| Display & LED                                                              | Configurações / Dispositivo / Display & LED                                      |                           |
| <ul> <li>Som e vibração</li> <li>Armazenamento</li> <li>Sistema</li> </ul> | Britho:     Multio atta     Atta     Media     Normal     Balxa       Lanterna : |                           |
| ¢                                                                          | Aptar Rodelinz                                                                   |                           |

Configurações de Display & LED via interface web

| Display e Led |  |  |  |
|---------------|--|--|--|
| Normal        |  |  |  |
| Habilitado    |  |  |  |
| 1 minuto      |  |  |  |
| Habilitado    |  |  |  |
|               |  |  |  |
|               |  |  |  |
|               |  |  |  |

Configurações de Display & LED via tela

| Dis | plav | e | LED |
|-----|------|---|-----|

| Parâmetros    | Como funciona                                                                        |
|---------------|--------------------------------------------------------------------------------------|
| Brilho        | Controla a intensidade do brilho do display.                                         |
| Lanterna      | Habilita ou desabilita o uso da lanterna.                                            |
| Suspender     | A tela entra em modo ocioso após um período de inatividade para economia de bateria. |
| LED de status | Habilita ou desabilita os LEDs de status.                                            |

#### Som e Vibração

No submenu som e vibração, você tem controle sobre diversas configurações relacionadas aos sons e vibrações do dispositivo. Aqui, é possível ativar ou desativar a vibração do alarme e dos botões, ajustar o volume do alarme, dos botões e das mídias reproduzidas no dispositivo. Essas opções permitem uma personalização do áudio e das notificações, proporcionando uma experiência auditiva mais adaptada às preferências individuais do usuário.

| intelbras        | BCM 1035 Configurações                    | Ladmin ∨   ⊞   ΦPr ∨   ⊠                 |
|------------------|-------------------------------------------|------------------------------------------|
| 🖵 Display & LED  | Configurações / Dispositivo / Som e vibra | ção                                      |
| 卬 Som e vibração |                                           | _                                        |
| Armazenamento    | Vibração do alarme                        |                                          |
| Sistema          | Volume do alarme                          | : Desativado 1 2 3 4 5 6 7 8 9 10        |
|                  | Vibração do botão                         |                                          |
|                  | Volume do botão                           | Desativado 1 2 3 4 5 6 7 <b>8</b> 9 10   |
|                  | Volume de mídia                           | : Desativado 1 2 3 4 5 6 7 <b>8</b> 9 10 |
|                  |                                           | Aplicar Redefinir                        |
|                  |                                           |                                          |

Configurações de som e vibração via interface web

| Som e vibração     |            |  |  |
|--------------------|------------|--|--|
| Vibração do alarme | Habilitado |  |  |
| Volume do alarme   | 8          |  |  |
| Vibração do botão  | Habilitado |  |  |
| Volume do botão    | 2          |  |  |
| Volume da mídia    | 5          |  |  |
|                    |            |  |  |

Configurações de som e vibração via tela

 Som e vibração

 Parâmetros
 Opções

 Vibração do alarme
 Permite habilitar ou desabilitar a vibração do alarme.

 Volume do alarme
 Varia a intensidade do som emitido quando o alarme é ativado.

 Vibração do botão
 Permite habilitar ou desabilitar a vibração quando algum botão é pressionado.

 Volume do botão
 Os botões da câmera emitem sons quando pressionados. Esta opção permite variar a intensidade do volume do som dos botões de 1 a 10, ou então desabilitá-lo.

 Volume da mídia
 O volume das mídias refere-se ao volume de áudio ao reproduzir as gravações armazenadas. Esta função permite variar a intensidade do volume das mídias de 1 a 10, ou desabilitá-lo.

#### Armazenamento

Neste menu, o usuário pode gerenciar o armazenamento do dispositivo. É possível verificar o espaço livre em disco e sua capacidade total, validar se a memória está ou não criptografada e limpar a memória do dispositivo quando necessário. Essas opções garantem um controle eficaz sobre o armazenamento, garantindo que o dispositivo esteja sempre pronto para armazenar novos dados.

|   | intelbro       | S всм 1035      | Configurações             |            |  |  | 🕹 admin \vee 🛛 | ≣   ⊕ Pt v   ⊠ |
|---|----------------|-----------------|---------------------------|------------|--|--|----------------|----------------|
| Q | Display & LED  | Configurações / | Dispositivo / Armazenamer | nto        |  |  |                |                |
| Ü | Som e vibração |                 |                           |            |  |  |                |                |
| 6 | Armazenamento  |                 | Limpar :                  | Aplicar    |  |  |                | ♀ Atualizar    |
| ٥ | Sistema        |                 | Criptografia :            | Desativado |  |  |                |                |
|   |                |                 | Livre :                   | 122.17 GB  |  |  |                |                |
|   |                |                 | Capacidade:               | 123.32 GB  |  |  |                |                |
|   |                |                 |                           |            |  |  |                |                |

Configurações de armazenamento via interface web

| Armazenamento |            |  |  |  |  |
|---------------|------------|--|--|--|--|
| Formatar      | Aplicar    |  |  |  |  |
| Criptografia  | Habilitado |  |  |  |  |
| Livre         | 14 GB      |  |  |  |  |
| Capacidade    | 32 GB      |  |  |  |  |
|               |            |  |  |  |  |
|               |            |  |  |  |  |

Configurações de armazenamento via tela

#### Armazenamento

| Parâmetros      | Opções                                                                                                    |
|-----------------|----------------------------------------------------------------------------------------------------|
| Formatar/Limpar | Permite redefinir o armazenamento da bodycam.                                                                                             |
| Criptografia    | Informa se a criptografia está ou não habilitada. Ao habilitar a criptografia os vídeos não<br>poderão ser reproduzidos na interface web. |
| Livre           | Exibe o armazenamento livre na bodycam.                                                                                                   |
| Capacidade      | Exibe a capacidade de armazenamento da bodycam.                                                                                           |

#### Sistema

Em sistema, o usuário tem acesso a configurações essenciais relacionadas ao funcionamento do dispositivo. Principalmente, se destaca a possibilidade de alterar o idioma da câmera entre inglês, espanhol e português, permitindo uma experiência mais acessível para usuários de diferentes regiões e preferências linguísticas.

Outra função presente neste menu, é a configuração das opções relacionadas ao fuso horário do dispositivo. Isso inclui o modo de sincronização, que determina como o dispositivo ajusta automaticamente o horário com base em fontes externas, o modo do fuso horário (automático ou manual) e as opções de fuso horário disponíveis. Essas configurações são fundamentais para garantir que o dispositivo exiba a hora correta e funcione adequadamente em diferentes regiões geográficas.

Por fim, também está disponível a opção de redefinir o dispositivo para o padrão de fábrica. Essa função permite restaurar todas as configurações do dispositivo, sendo útil em situações onde é necessário reiniciar as configurações do dispositivo ao padrão. Ao resetar o produto, as gravações não serão apagadas. Caso o usuário deseje deletar as gravações, deve utilizar o menu de armaze-namento para formatação da memória.

| intelbra         | S BCM 1035 Configurações                                    | 4. admin ∨   ≔   ⊕ Pt ∨   ඏ |
|------------------|-------------------------------------------------------------|-----------------------------|
| Display & LED    | Configurações / Dispositivo / Sistema                       |                             |
| ා Som e vibração |                                                             |                             |
| Armazenamento    | Idioma: Português English Español                           |                             |
| Sistema          | Sincronização do horário: GPS Rede Servidor Todos Manual    |                             |
|                  | Modo do fuso horário: Automático Manual                     |                             |
|                  | Fuso horário: GMT-3.00 (Brasilia, Buenos Alres, Georgetown) |                             |
|                  | Atualizar firmware: Selecione o arquivo                     |                             |
|                  | Redefinir: Aplicar                                          |                             |
|                  |                                                             |                             |

Configurações do sistema via interface web

| Sistema            |            |  |  |  |  |
|--------------------|------------|--|--|--|--|
| Sobre              |            |  |  |  |  |
| Idioma             | Português  |  |  |  |  |
| Modo sincronização | GPS        |  |  |  |  |
| Modo do fuso       | Automático |  |  |  |  |
| Fuso horário       | -3 GMT     |  |  |  |  |
| Redefinir          | Aplicar    |  |  |  |  |

Configurações do sistema via tela

| Si | st | e | m | а |
|----|----|---|---|---|
| U. | 31 |   |   | u |

| Parâmetros                                  | Como funciona                                                                                                    |
|---------------------------------------------|----------------------------------------------------------------------------------------------------|
| Sobre                                       | Exibe informações sobre o dispositivo.                                                                                                    |
| Idioma                                      | Altera o idioma da BCM.                                                                                                    |
| Sincronização de horário/<br>Sincr. horário | Esta função define como será feita a atualização da data e hora do dispositivo, sendo<br>possível escolher entre GPS, rede, servidor, manual ou todos.                                 |
| Modo de fuso/<br>Modo do fuso horário       | Permite alternar o modo de operação do fuso horário entre automático ou manual.                                                                                                    |
| Fuso horário                                | Permite definir o fuso horário da BCM.                                                                                                    |
| Redefinir                                   | Possibilita redefinir as configurações do dispositivo para o padrão de fábrica. A redefinição<br>da câmera não apaga as gravações. Para apagá-las, utilize a limpeza do armazenamento. |
| Atualizar firmware                          | Permite realizar a atualização de firmware da bodycam.                                                                                                    |

Sobre

Apresenta informações como a versão do firmware, a data de compilação e o número de série do produto.

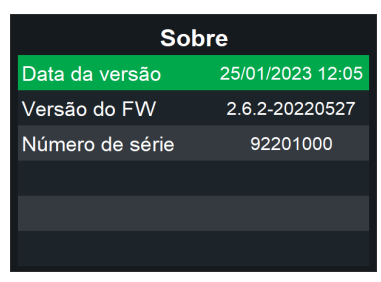

Informações do dispositivo

#### Rede

No submenu rede, você pode configurar e visualizar as definições de conectividade do dispositivo. Isso inclui ajustar configurações de GPS, LAN (rede local), servidor de gestão, servidor NTP (Protocolo de Tempo para Redes) e realizar testes de ping. Essas opções permitem garantir uma conexão estável e precisa, bem como ajustar as configurações de rede de acordo com as necessidades específicas do usuário.

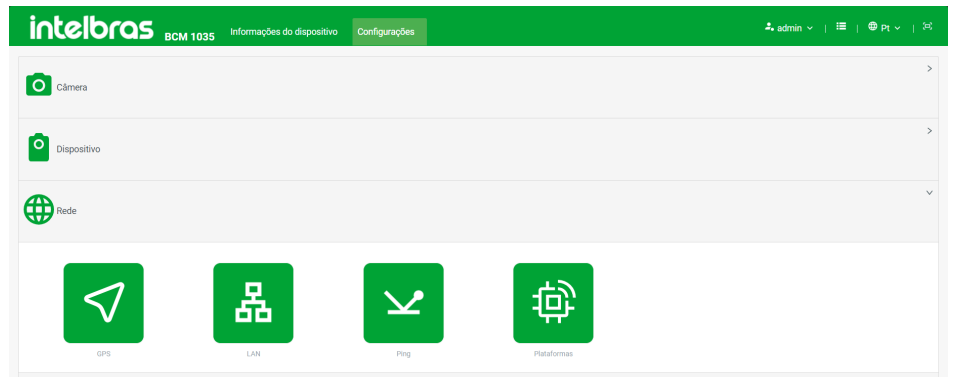

Menu de rede via interface web

|             | Rede |  |
|-------------|------|--|
| GPS         |      |  |
| LAN         |      |  |
| Ping        |      |  |
| Plataformas |      |  |
|             |      |  |
|             |      |  |

Menu de rede via tela

#### GPS

Neste submenu, é possível configurar o modo de operação do módulo de GPS e visualizar as informações atuais de localização do dispositivo. No entanto, é importante observar que em ambientes internos ou em locais com edifícios altos ao redor, o sinal GPS pode perder qualidade e precisão, ou até mesmo demorar para fixar uma posição. Portanto, não é aconselhável utilizar o GPS em ambientes internos devido à ausência de sinal de satélite. No GPS há 3 modos de operação, sendo eles: *Ativado, Economia de energia e Desativado.* 

|   | intelbras   | BCM 1035 Information      | ções do dispositivo | Reprodução       | Configurações | Registro | よ admin ~   ≔   ⊕ Pt ~   🛱 |
|---|-------------|---------------------------|---------------------|------------------|---------------|----------|----------------------------|
| ٢ | GPS         | Configurações / Rede / GP | 6                   |                  |               |          |                            |
|   | LAN         | * Modo :                  | Ativado Economia    | a de energia Des | sativado      |          |                            |
| ¢ | Plataformas | Qualidade do sinal:       | Normal              |                  |               |          | 41 Atualizar               |
|   |             | Altitude:                 | 21.6                |                  |               |          |                            |
|   |             | Velocidade:               | 0.518               |                  |               |          |                            |
|   |             | Latitude :                | 27°23'3"S           |                  |               |          |                            |
|   |             | Longitude :               | 48°24'16"W          |                  |               |          |                            |
|   |             | Número de satélites:      | 6(31,28,18,29,20,25 | 5)               |               |          |                            |
|   |             |                           | Aplicar Redefin     | ir               |               |          |                            |

#### Configurações de GPS via interface web

| GPS                |            |  |  |  |  |
|--------------------|------------|--|--|--|--|
| Modo               | Habilitado |  |  |  |  |
| Qualidade do sinal | Bom        |  |  |  |  |
| Altitude           | 100 m      |  |  |  |  |
| Velocidade         | 1 Km/h     |  |  |  |  |
| Latitude           | -142.6400  |  |  |  |  |
| Longitude          | -53.54650  |  |  |  |  |

Configurações de GPS via tela

#### LAN

Neste submenu, é possível configurar e obter informações sobre a rede à qual a dockstation está conectada. A câmera portátil vem com um IP fixo pré-configurado, que é 192.168.0.88. No entanto, o modo de operação padrão é DHCP. Portanto, o IP 192.168.0.88 só será válido caso a rede conectada não atribua um IP à câmera, ou se o usuário nunca tiver configurado outro IP fixo.

Para alterar o tipo de conexão de DHCP para estática, o usuário pode usar tanto a interface local quanto a interface web. No entanto, via tela, não será possível configurar os parâmetros de rede. Para defini-los, será necessário acessar as configurações por meio da interface web.

| intelbra       | S BCM 1035 Configurações   | Ladmin v   ⊟   ⊕Pt v   ⊠ |
|----------------|----------------------------|--------------------------|
|                | Configurações / Rede / LAN |                          |
| 👗 LAN          | * Tipo de conevão -        | Editional DACP           |
| ⊻ Ping         | * Ip: 40 0010400.          | Lando Lando 1010         |
| ₩' Plataformas | * Gateway :                | 10.100.23.1              |
|                | * Máscara :                | 255.255.0                |
|                | * DNS 1:                   | 10.1.1.70                |
|                | * DNS 2:                   | 10.1.1.240               |
|                | Status:                    | Conectado                |
|                |                            | Apilcar Redefinir        |
|                |                            |                          |
|                |                            |                          |
| <              |                            |                          |

Interface de rede com configuração DHCP via interface web

| LAN             |           |  |  |  |  |
|-----------------|-----------|--|--|--|--|
| Tipo de conexão | DHCP      |  |  |  |  |
| IP              | 10.0.0.10 |  |  |  |  |
| Porta           | 10.0.0.1  |  |  |  |  |
| Máscara         | 24        |  |  |  |  |
| DNS 1           | 8.8.8.8   |  |  |  |  |
| DNS 2           | 8.8.4.4   |  |  |  |  |
| Status          | Conectado |  |  |  |  |

Interface de rede com configuração DHCP via tela

| intelbras BCM 1035          | onfigurações                               |                  |      | よadmin v   ☱   ⊕ Pt v   ♡ |
|-----------------------------|--------------------------------------------|------------------|------|---------------------------|
| GPS     Configurações / Red | e / LAN                                    |                  |      |                           |
| 🛔 LAN                       |                                            |                  |      |                           |
| ⊻ Ping                      | <ul> <li>Tipo de conexao : Esta</li> </ul> | tatica DHCP      |      |                           |
| Plataformas                 | IP: 192                                    | 2 . 168 . 0      | . 88 |                           |
|                             | Gateway: 192                               | 2 . 168 . 0      | . 1  |                           |
|                             | Máscara: 255                               | 5 . 255 . 255    | . 0  |                           |
|                             | DNS 1: 8                                   | . 8 . 8          | . 8  |                           |
|                             | DNS 2: 8                                   | . 8 . 4          | . 4  |                           |
|                             | Status: Con                                | nectado          |      |                           |
|                             | Ap                                         | plicar Redefinir |      |                           |
|                             |                                            |                  |      |                           |
|                             |                                            |                  |      |                           |
| <                           |                                            |                  |      |                           |

Interface de rede com configuração estática via interface web

| LAN             |               |  |  |  |
|-----------------|---------------|--|--|--|
| Tipo de conexão | Estático      |  |  |  |
| IP              | 10.0.0.10     |  |  |  |
| Gateway         | 10.0.0.1      |  |  |  |
| Máscara         | 255.255.255.0 |  |  |  |
| DNS 1           | 8.8.8.8       |  |  |  |
| DNS 2           | 8.8.4.4       |  |  |  |
|                 |               |  |  |  |

Interface de rede com configuração estática via tela

| Parâmetros      | Como funciona                                                 |
|-----------------|---------------------------------------------------------------|
| Tipo de conexão | Define o tipo de configuração de rede entre DHCP ou estática. |
| IP              | Define ou informa o IP do dispositivo.                        |
| Gateway         | Define ou informa o IP do gateway.                            |
| Mascara         | Define ou informa a máscara de sub rede.                      |
| DNS 1 & 2       | Define ou informa o DNS da rede.                              |
| Status          | Indica se o dispositivo está conectado ou não a rede.         |

Obs.: as alterações de IP, gateway, máscara e DNS são realizadas apenas via interface web.

#### Ping

Nesta interface, o usuário pode verificar a conexão com a rede, realizando testes de ping em endereços IP pré-configurados ou configurando um IP manualmente através da interface web.

|   | intelbras   | BCM 1035 Informa           | ções do dispositivo | Reprodução  |              | Registro | 🎝 admin ~   🗮   ⊕ Pt ~   🗵 |
|---|-------------|----------------------------|---------------------|-------------|--------------|----------|----------------------------|
| ٢ | GPS         | Configurações / Rede / PIN | IG                  |             |              |          |                            |
| Å | LAN         |                            |                     |             |              |          |                            |
| ¥ | PING        | Opções de destino:         | Servidor Gateway    | DNS 1 DNS 2 | Servidor NTP |          |                            |
| 尊 | Plataformas | IP:                        | 10.0.0.1            |             |              |          |                            |
|   |             | Enviar:                    | 5                   |             |              |          |                            |
|   |             | Iniciar:                   | Aplicar             |             |              |          |                            |

#### Teste de ping via interface web

| Ping    |           |  |  |  |
|---------|-----------|--|--|--|
| Destino | Gateway   |  |  |  |
| IP      | 10.0.0.10 |  |  |  |
| Enviar  | 5         |  |  |  |
| Iniciar | Aplicar   |  |  |  |
|         |           |  |  |  |
|         |           |  |  |  |

Teste de ping via tela

| Ping       |                                                                                                    |  |  |
|------------|----------------------------------------------------------------------------------------------------|--|--|
| Parâmetros | Como funciona                                                                                                    |  |  |
| Destino    | Permite definir um IP de destino selecionando um IP pré-configurado: servidor, gateway, DNS<br>1, DNS2 e servidor NTP.           |  |  |
| IP         | Exibe o IP do destino selecionado ou configurado. Caso esteja na interface web poderá editar<br>ou configurar um IP manualmente. |  |  |
| Enviar     | Possibilita alterar a quantidade de pings que serão enviados.                                                                    |  |  |
| Iniciar    | Inicia o teste.                                                                                                    |  |  |

#### Plataformas

No menu plataformas, o usuário pode configurar os servidores ou serviços com os quais a bodycam se integra. Para estabelecer uma conexão com o servidor de gerenciamento das câmeras, insira o IP e a porta de conexão correspondentes. A partir daí, os próximos passos serão realizados no servidor, onde a conexão com o dispositivo será aceita e as operações serão configuradas conforme o cenário de uso.

| intelbras   | S BCM 1035 Configurações           | よadmin ∨   ≔   ⊕ Pt ∨   ඏ |
|-------------|------------------------------------|---------------------------|
| ∲ GPS       | Configurações / Rede / Plataformas |                           |
| LAN         |                                    |                           |
| ⊻ Ping      | Servidor                           | ×                         |
| Plataformas | ID de registro: 23016100038        |                           |
|             | * IP do servidor: 10.0.0.1         |                           |
|             | = Porta do servidor: 8500          |                           |
|             | Conexão : 💽                        |                           |
|             | Aplicar Redefinir                  |                           |
|             | Servidor NTP                       | >                         |
|             |                                    |                           |
|             |                                    |                           |
|             |                                    |                           |
| <           |                                    |                           |

Obs.: o servidor em que a bodycam se conecta é o Moovsec

#### Configurações do servidor via interface web

| intelbra    | S BCIM 1035 Informações do depositivo Reprodução Configurações Informações do solema Registro | Ladmin v   III   OPrtv   ⊠ |
|-------------|-----------------------------------------------------------------------------------------------|----------------------------|
| ⊕ GPS       | Configurações / Rode / Patalomas                                                              |                            |
| 👗 LAN       |                                                                                               |                            |
| ⊻ Ping      | Servidor Servidor NTP                                                                         | ×                          |
| Plataformas |                                                                                               |                            |
|             | Get, do service     Account     Account     Account     Account                               |                            |
|             |                                                                                               |                            |
|             |                                                                                               |                            |
|             |                                                                                               |                            |
|             |                                                                                               |                            |
|             |                                                                                               |                            |
|             |                                                                                               |                            |
|             |                                                                                               |                            |
|             |                                                                                               |                            |
|             |                                                                                               |                            |
|             |                                                                                               |                            |
| <           |                                                                                               |                            |
|             |                                                                                               |                            |

Configurações do servidor NTP

| Servidor       |            |  |  |  |
|----------------|------------|--|--|--|
| ID de registro | BCM0001    |  |  |  |
| IP do servidor | 10.0.0.1   |  |  |  |
| Porta          | 9500       |  |  |  |
| Conexão        | Habilitado |  |  |  |
|                |            |  |  |  |

Informações do servidor via tela

| Servidor                                                                                                    |  |  |
|----------------------------------------------------------------------------------------------------|--|--|
| Como funciona                                                                                                    |  |  |
| Define um ID para identificação do dispositivo no servidor, utilizado durante o processo de<br>comunicação, considerando que o IP da câmera pode mudar em comunicações 4G. Por<br>padrão, o ID de registro é o número de série do produto. |  |  |
| Defina o IP ou DDNS do o servidor.                                                                                                    |  |  |
| Defina a porta de conexão com o servidor. A porta padrão utilizada é a 9500.                                                                                                    |  |  |
| Habilita ou desabilita a conexão com o servidor.                                                                                                    |  |  |
| Endereço para conexão com o servidor NTP.                                                                                                    |  |  |
|                                                                                                    |  |  |

#### Usuários

No submenu usuários, é possível gerenciar as permissões, acessos, informações e gestão de armazenamento que os usuários terão na bodycam. O administrador também pode adicionar novos operadores. No total, é possível configurar até 20 usuários na câmera, incluindo o administrador.

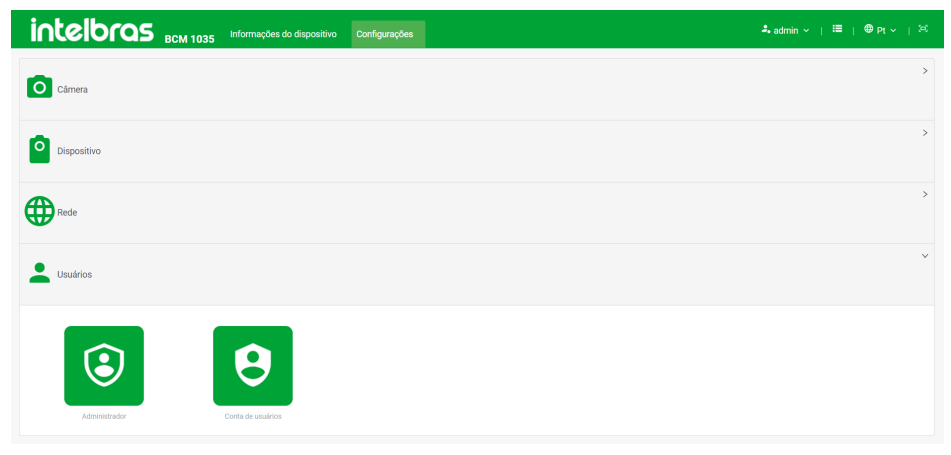

Interface de configuração dos usuários via página web

#### Administrador

O administrador tem a responsabilidade de configurar a câmera portátil, definir os perfis dos operadores e preparar a solução para atender às necessidades específicas do cenário de uso. Além disso, é o único usuário autorizado a gerenciar as gravações de todos os operadores.

| intelbras         | BCM 1035 Configurações                  |                           | 4. admin ∨   🖽   🕮 Pt ∨   🖂 |
|-------------------|-----------------------------------------|---------------------------|-----------------------------|
| la Administrador  | onfigurações / Usuários / Administrador |                           |                             |
| Conta de usuários |                                         |                           |                             |
| P Alterar senha   | Arquivos                                |                           | >                           |
|                   | Bloqueio de botão                       |                           | >                           |
|                   | ID do usuário:                          | 00000001                  | Editar                      |
|                   | ID do departamento:                     | 00001                     | Editar                      |
|                   | Departamento :                          | admingroup                | Editar                      |
|                   | Bloquelo de arquivos:                   | Autenticação Desbloqueado |                             |
|                   | Bloquelo de menu:                       | Autenticação Desbloqueado |                             |
|                   |                                         |                           |                             |
| _                 |                                         |                           |                             |
|                   |                                         |                           |                             |
| <                 |                                         |                           |                             |

Configuração do administrador via interface web

| Administrador       |              |  |  |  |
|---------------------|--------------|--|--|--|
| Arquivos            |              |  |  |  |
| Bloqueio de botões  |              |  |  |  |
| Bloqueio arquivos   | Desbloqueado |  |  |  |
| Senha               | ******       |  |  |  |
| Bloq. configurações | Autenticação |  |  |  |
|                     |              |  |  |  |

Configurações do administrador via tela

| Parâmetros           | Como funciona                                                                                                    |
|----------------------|----------------------------------------------------------------------------------------------------|
| Arquivos             | Submenu de configurações dos arquivos do administrador.                                                                                         |
| Bloqueio de botões   | Submenu que permite habilitar ou bloquear o uso dos botões presentes na câmera.                                                                 |
| Bloqueio de arquivos | Permite bloquear o acesso aos arquivos mediante a solicitação de senha. A senha<br>utilizada para o bloqueio é a senha do administrador.        |
| Senha                | Permite alterar a senha do administrador.                                                                                                    |
| Bloqueio de menu     | Permite bloquear acesso ao menu de configurações mediante a solicitação de senha. A senha utilizada para o bloqueio é a senha do administrador. |

#### Arquivos do administrador

Neste menu, é possível organizar a gestão de arquivos na câmera e definir como será a integração com o servidor de gerenciamento. Aqui, é possível excluir as gravações do usuário, configurar o modo de upload e sobrescrita dos arquivos.

| intelbras         | BCM 1035 Configurações                   | ≄⊾admin v   ≔   ⊕ Pt v   ⊠ |
|-------------------|------------------------------------------|----------------------------|
| la Administrador  | Configurações / Usuários / Administrador |                            |
| Conta de usuários |                                          |                            |
| 🖉 Alterar senha   | Arquivos                                 | ~                          |
|                   | Excluir após enviar:                     |                            |
|                   | Excluir arquivos: Aplicar                |                            |
|                   | Arquivos a envíar: 33                    |                            |
|                   | Último envio :                           |                            |
|                   | Nº de arquivos: 33                       |                            |
|                   | Sobrescrever:                            |                            |
|                   | Envlar arquivos : 💽                      |                            |
|                   | Utilizado: 757.54 MB                     |                            |
|                   |                                          |                            |
| <                 | Riodneio de porso                        | >                          |

#### Menu de arquivos do administrador via interface web

| Arquivos           |              |  |  |
|--------------------|--------------|--|--|
| Deletar após envio | Desabilitado |  |  |
| Deletar arquivos   | Aplicar      |  |  |
| Arquivos a enviar  | 20           |  |  |
| Último envio       | 5/1/23 15:00 |  |  |
| Nº de arquivos     | 100          |  |  |
| Sobrescrever       | Desabilitado |  |  |

Menu de arquivos do administrador via tela

| Parâmetros                                 | Como funciona                                                                           |
|--------------------------------------------|-----------------------------------------------------------------------------------------|
| Deletar após envio/<br>Excluir após enviar | Ao habilitar está função, a câmera excluirá os arquivos após enviá-los para o servidor. |
| Deletar/Excluir arquivos                   | Permite deletar as gravações deste usuário.                                             |
| Arquivos a enviar                          | Exibe quantos arquivos não foram enviados para o servidor.                              |
| Ultimo envio                               | Exibe a data e a hora do último envio para o servidor.                                  |
| Nº de arquivos                             | Exibe o número de arquivos armazenados na bodycam.                                      |
| Sobrescrever                               | Possibilita habilitar ou desabilitar a sobrescrição dos arquivos.                       |
| Enviar arquivos                            | Permite habilitar ou desabilitar o envio dos arquivos para o servidor.                  |
| Espaço utilizado/Utilizado                 | Exibe o espaço utilizado no armazenamento da bodycam.                                   |

#### Bloqueio de botão

Neste menu, é possível configurar as permissões para a utilização dos botões. Caso o botão seja bloqueado, será necessário que o usuário faça a autenticação para utilizá-lo. Assim, o acesso à função ficará restrito ao usuário com senha. Em muitos cenários, o usuário administrador bloqueia esse botão para evitar que os demais operadores desliguem a câmera durante o uso, impedindo que a operação seja gravada.

| intelbras       | BCM 1035 Configurações |                        | 4. admin ∨   ΕΕ   ⊕Pr ∨   Θ |
|-----------------|------------------------|------------------------|-----------------------------|
| P Alterar senha | Arquivos               |                        | >                           |
|                 | Bloqueio de botão      |                        | ×                           |
|                 | Gravação de áudio:     | Bloqueado Desbloqueado |                             |
|                 | Baixo :                | Bloqueado Desbloqueado |                             |
|                 | IR/Lanterna :          | Bloqueado Desbloqueado |                             |
|                 | Menu/OK:               | Bloqueado Desbloqueado |                             |
|                 | Power:                 | Bloqueado Desbloqueado |                             |
|                 | Retornar/Arquivos:     | Bloqueado Desbloqueado |                             |
|                 | Captura de foto:       | Bloqueado Desbloqueado |                             |
|                 | SOS                    | Bloqueado Desbloqueado |                             |
|                 | Fn:                    | Bloqueado Desbloqueado |                             |
|                 | Cima:                  | Bloqueado Desbloqueado |                             |
|                 | Gravação de video:     | Bloqueado Desbloqueado |                             |
| <               |                        | Aplicar Redefinir      |                             |

Bloqueio de botões via interface web

| Bloqueio de botões |              |  |  |  |
|--------------------|--------------|--|--|--|
| Gravação de áudio  | Desbloqueado |  |  |  |
| Descer             | Desbloqueado |  |  |  |
| IR/Lanterna        | Desbloqueado |  |  |  |
| Menu/OK            | Desbloqueado |  |  |  |
| Power              | Desbloqueado |  |  |  |
| Retornar/Arquivos  | Desbloqueado |  |  |  |
| Captura de foto    | Desbloqueado |  |  |  |
| SOS                | Desbloqueado |  |  |  |
| Fn                 | Bloqueado    |  |  |  |
| Subir              | Desbloqueado |  |  |  |
| Gravação de vídeo  | Desbloqueado |  |  |  |

Bloqueio de botões via tela

#### Conta de Usuários

Neste menu, é possível cadastrar, remover e administrar os operadores da bodycam, além de gerenciar as informações e permissões para cada usuário. Apenas o usuário administrador tem acesso a esse menu, pois trata-se de um menu de gestão.

| intelbras         | BCM 1035 Informações do dispositivo Configurações | 4. admin ∨   🖽   💷 Pt ∨   3=3 |
|-------------------|---------------------------------------------------|-------------------------------|
| So Administrador  | Configurações / Usuários / Conta de usuários      |                               |
| Conta de usuários |                                                   |                               |
| ₽ Alterar senha.  |                                                   |                               |
| <                 |                                                   |                               |

Menu de usuários via interface web

| Usuários |  |   |  |
|----------|--|---|--|
| Teste    |  |   |  |
| Patrulha |  | Þ |  |
| John     |  |   |  |
|          |  |   |  |
|          |  |   |  |
|          |  |   |  |

Menu de usuário via tela

#### Adicionar Usuários

Para adicionar novos usuários siga o passo a passo:

» Passo 1: selecione Adicionar conta de usuário.

| intelbras 🛛          | CM 1035 Informações do dispositivo      | Configurações |  |         | ≄.admin ~   ≔ | ®iPtv ∣⊠ |
|----------------------|-----------------------------------------|---------------|--|---------|---------------|----------|
| Administrador Config | gurações / Usuários / Conta de usuários |               |  |         |               |          |
| Conta de usuários    |                                         |               |  |         |               |          |
|                      | Atcour mains                            |               |  | Usuārio |               |          |
|                      |                                         |               |  |         |               |          |
| <                    |                                         |               |  |         |               |          |

» Passo 2: preencha as informações do usuário de acordo com seu cenário.

| intelbras         | 5 BCM 1035 Informações do dispositivo Configurações | 🎝 admin ∽   🖽   🕮 Pt ∽   🖄 |
|-------------------|-----------------------------------------------------|----------------------------|
| 20 Administrador  | Configurações / Usuários / Conta de usuários        |                            |
| Conta de usuários | Adicionar usuário                                   | ×                          |
| ₽ Alterar senha   | ID do departamento                                  | Usuário                    |
|                   | Departamento :                                      |                            |
|                   | + ID do usuário:                                    |                            |
|                   | • Usuario:                                          |                            |
|                   | Account us     Nova senha :                         | 8                          |
|                   | Confirmar senha :                                   | ×                          |
|                   | Aplicar Redefinir                                   |                            |
|                   |                                                     |                            |
|                   |                                                     |                            |
| <                 |                                                     |                            |

| Parâmetros           | Como funciona                                  |  |
|----------------------|------------------------------------------------|--|
| ID do departamento   | Número ou ID de identificação do departamento. |  |
| Departamento         | Nome do departamento.                          |  |
| ID do usuário        | Número ou ID de identificação do usuário.      |  |
| Usuário              | Nome do usuário.                               |  |
| Nova/Confirmar senha | Senha de acesso do usuário.                    |  |

» Passo 3: após preencher as informações, selecione Aplicar.

| intelbras         | BCM 1035 Informações do dispositivo Cont     |                   |      |          |
|-------------------|----------------------------------------------|-------------------|------|----------|
| 20 Administrador  | Configurações / Usuários / Conta de usuários |                   |      |          |
| Conta de usuários | Adicionar usuá                               | rio               | ×    |          |
| 🖉 Alterar senha   | * ID do departamento                         | Intelbras         | U    | suário Q |
|                   | Departamento :                               | TMR               | - 10 |          |
|                   | * ID do usuário:                             | 001               |      |          |
|                   | * Usuário:                                   | Teste             |      |          |
|                   | Adicionar usu * Nova senha :                 |                   | ø    |          |
|                   | * Confirmar senha :                          |                   | ø    |          |
|                   |                                              | Aplicar Redefinir |      |          |
|                   |                                              |                   | _    |          |
|                   |                                              |                   |      |          |
| <                 |                                              |                   |      |          |

Pronto! Usuário Adicionado!

#### Configurações dos usuários

Após adicionar o usuário, o administrador deverá configurar as permissões que o operador terá, para isso siga os passos a seguir:

» Passo 1: selecione o operador para configurar as suas permissões.

| intelbras           | BCM 1035          | Informações do dispositivo  | Configurações |                   |  | 🚑 admin | - ⊨ ⊨ @ | Ptv ∣⊜ |
|---------------------|-------------------|-----------------------------|---------------|-------------------|--|---------|---------|--------|
| 2 Administrador     | Configurações / U | suários / Conta de usuários |               |                   |  |         |         |        |
| ② Conta de usuários |                   |                             |               |                   |  |         |         |        |
| 🖉 Alterar senha     |                   |                             |               |                   |  | Usuário |         |        |
|                     |                   |                             |               |                   |  |         |         |        |
|                     |                   | 8                           |               | ( + )             |  |         |         |        |
|                     |                   | Teste                       |               | Adicionar usuário |  |         |         |        |
|                     |                   |                             |               |                   |  |         |         |        |
|                     |                   |                             |               |                   |  |         |         |        |
|                     |                   |                             |               |                   |  |         |         |        |
|                     |                   |                             |               |                   |  |         |         |        |
| <                   |                   |                             |               |                   |  |         |         |        |

#### Selecionar usuário

» Passo 2: o administrador será redirecionado para as configurações do usuário, onde é possível editar os dados do operador e realizar a sua exclusão.

| × Configuração do usuário: Teste |           |        |  |  |
|----------------------------------|-----------|--------|--|--|
| Arquivos do usuário              |           | >      |  |  |
| Segurança do usuário             |           | >      |  |  |
| ID do usuario:                   | 2 001     | Editar |  |  |
| ID do departamento:              | Intelbras | Editar |  |  |
| Departamento                     | TMR       | Editar |  |  |
| Último acesso :                  |           |        |  |  |
| Excluir:                         | 2 Aplicar |        |  |  |
|                                  |           |        |  |  |

#### Configurações do usuário

» Passo 3: acessando o submenu arquivos, é possível organizar a gestão dos arquivos do operador da câmera e definir como será a integração com o servidor de gerenciamento das gravações. Aqui, é possível excluir as gravações do usuário, configurar o modo de upload e sobrescrita dos arquivos.

| × Configuração do usuário: Teste |         |   |  |  |
|----------------------------------|---------|---|--|--|
| Arquivos do usuário              |         | ~ |  |  |
| Excluir após enviar:             |         |   |  |  |
| Excluir arquivos :               | Aplicar |   |  |  |
| Arquivos a enviar :              | 0       |   |  |  |
| Último envio :                   |         |   |  |  |
| Nº de arquivos :                 | 0       |   |  |  |
| Sobrescrever:                    |         |   |  |  |
| Enviar arquivos :                |         |   |  |  |
| Utilizado :                      | 0 KB    |   |  |  |

» Passo 4: em segurança do usuário, configure o bloqueio dos botões caso seja necessário definir uma restrição de acesso para este operador.

| × Configuração do usuário: Test |                  |              |
|---------------------------------|------------------|--------------|
| Bloqueio de botão               |                  |              |
| Р                               | wer: Bloqueado   | Desbloqueado |
| Gravação de v                   | deo: Bloqueado   | Desbloqueado |
| Cantura de                      | foto - Bloqueado | Desbloqueado |
| coptora ac                      |                  | Descriquesto |
| Gravação de á                   | Idio: Bloqueado  | Desbloqueado |
| IR/Lan                          | ma: Bloqueado    | Desbloqueado |
|                                 | OS: Bloqueado    | Desbloqueado |
|                                 | Fn: Bloqueado    | Desbloqueado |
| Men                             | OK: Bloqueado    | Desbloqueado |
|                                 | ima: Bloqueado   | Desbloqueado |
| E                               | aixo: Bloqueado  | Desbloqueado |
| Retornar/Arg                    | wos: Bloqueado   | Desbloqueado |
|                                 | Antines          | Dadađaja     |
|                                 | Adhicar          | Neucinil     |

Bloqueio de botões

» Passo 5: em seguida, na seção segurança do usuário, é possível definir um bloqueio ou autenticação para os menus que o usuário tem acesso. O bloqueio de permissão permite criar um bloqueio temporário para que o usuário não possa utilizar a câmera.

| Outros - |                       |                      |                 |  |
|----------|-----------------------|----------------------|-----------------|--|
|          | Permissão:            | Bloqueado Desbloque  | ado             |  |
|          |                       |                      |                 |  |
|          | Bloqueio de arquivos: | Autenticação Bloquea | do Desbloqueado |  |
|          |                       |                      |                 |  |
|          | Bloqueio de menu:     | Autenticação Bloquea | do Desbloqueado |  |
|          |                       |                      |                 |  |
|          |                       |                      |                 |  |

Bloqueio dos menus e do usuário

Pronto! Usuário cadastrado e configurado.

#### 5.6. Informações do sistema

No menu Informações do sistema, é possível verificar as informações e a versão da câmera, além de consultar os termos de uso e política de privacidade da Intelbras.

| intelbras BCM 1035                | vimações do sistema                   | 🌲 admin ∨   🗮   ⊕ Pt ∨   🕾 |
|-----------------------------------|---------------------------------------|----------------------------|
| Versão     Informações do sistema | a / Versão                            |                            |
| Informações legais                |                                       |                            |
| NG                                | úmero de série :                      |                            |
| ID                                | ) do dispositivo : Intelbras          | Editar                     |
|                                   | Modelo: BCM 1035                      |                            |
| Data                              | de compilação: 08/03/24 15:51:49      |                            |
| Versi                             | ão do firmware: V2.006.02IB000.0      |                            |
| v                                 | /ersão da PCB: V13.0                  |                            |
| Vers                              | ão da API web: V1.2.0-20231221        |                            |
| Versão da                         | a interface web: V1.21.1-202312201444 |                            |
|                                   | Temperatura: 36 °C                    |                            |
| <                                 |                                       |                            |

#### Informações sobre a versão

| Parâmetros              | Como funciona                                                             |
|-------------------------|---------------------------------------------------------------------------|
| Número de série         | Número de série do produto, padrão Intelbras.                             |
| ID do dispositivo       | ID editável da bodycam, pode ser utilizado para identificação do produto. |
| Modelo                  | Modelo do produto.                                                        |
| Data da compilação      | Informa a data de compilação do firmware.                                 |
| Versão do firmware      | Exibe a versão do firmware instalado na bodycam.                          |
| Versão da PCB           | Informa a versão da placa de circuito impresso ou hardware.               |
| Versão da API web       | Exibe a versão da API utilizada pela interface web.                       |
| Versão da interface web | Informa a versão da interface web.                                        |
| Temperatura             | Exibe a temperatura da bodycam.                                           |

#### Termo de uso

| intelbro             | 25 BCM 1035 Informações do sistema ≜asimin ∨   ⊞   ⊕ Pi ∨   ⊠                                                                                                    |
|----------------------|----------------------------------------------------------------------------------------------------|
| Versão               | Informações do sistema / Informações legais                                                                                                    |
| i Informações legais | Termos de uso Política de privaddade                                                                                                    |
|                      | O administrador aceteu os termos legais: 02062024 13.30 18                                                                                                    |
|                      | Termos de uso INTELBRAS                                                                                                    |
|                      | Versão atualizada em 06.01.2020                                                                                                    |
|                      | Para utilizar o Produto Intelbras, é indispensaível a aceitação dos termos descritos a seguir.                                                                                                    |
|                      | Estis Temos de Uno de Productio (COMTRATO) e una exacto legal entre o USURRATO, pessos fisica a juscica), elementado USURROT, e a NTELEBARS, honderatis de Telecomunicação Esteréncia Besalvina,<br>persos particas de indem privem, incrustanto mo CPAI o de nº 12000001 27, estelectivada e a reductiva (En 2010, Auno Manderato, San Jude - SG, comornido doramanas NEE (ERAS), como de PRODUTO,<br>podrato inclui o mess fisica asocidado, ben como quanque meterinas mpressos e sualquar do cuemento, forito en esterioris, a de las de una de a reductiva de setele, e 1503/4810 e<br>esterá serioudade as termos deles constantes, concertantos comos adegososte, processos e parte pressos e sualquar do cuemento, e a tabita de PRODUTO, mesmo que pacaismente no a filiar de teste, e 1503/4810<br>entre as visuadade as termos deles constantes, concertantos comos adegososte, processos e testes de las concessos, colita, uso, umanzamentar harter las Reiscoste e partecidas e termos deles concelhostes and a teste de las pressos e as que asses de motos deles concelhostes, concertantos que as a de pressostes e termos deles concelhostes, concestantos comos as de pressostes parte as relativas de testes, e testes de las de testes, concessadas que as relativas de las concelhostes as de assessos colita, uso, umanzamentes para generatados, as tabicas de PRODUTO deve se en<br>medicalmentes termosade teste tubades e como PRODUTO, a solução NTELBINAS fomecadas como um serviço em novare, um aspicantes que assessantes de las concelhos es as de associadade de las filos que assessantes de las de las d                 |
|                      | 1. Aceitação do contrato                                                                                                    |
|                      | Ao acesor a solução INTELERIAS, domente denominado simpleomente PRODUTO, o USUÁROmantesta sua concestidancia em se vincular a se submeter a todos os termos deste contrato. Caso este PRODUTO venha<br>com uma senha padalo de Inteca, caberá ao USUÁRO a configuração MEXOAR de uma nova senha para segurança da PRODUTO ANTELERIOS halo se neponsabiza por quatquer dano que o USUÁRIO venha a ter<br>care ao configuração minimas de semação realização MEXOAR de uma nova senha para segurança da PRODUTO A INTELERIOS halo se neponsabiza por quatquer dano que o USUÁRIO venha a ter<br>care ao configuração minimas de semação realização MEXOS de uma nova senha para segurança da PRODUTO A INTELERIOS halo se neponsabiza por quatquer dano que o USUÁRIO venha a ter<br>care ao configuração minimas de semação nel USUÁRIO venha a ter<br>care ao configuração minimas de semação nel se de sente para segurança da PRODUTO A INTELERIOS halo se negonsabiza por quatquer dano que o USUÁRIO venha a ter<br>care ao configuração minimas de semação nel se de sente para seguração da PRODUTO A INTELERIOS halo se negonsabiza por quatquer dano que o USUÁRIO venha a ter<br>care ao configuração minimas de semação nel se de sente para seguranção da PRODUTO A INTELERIOS halos de se negonsabiza por quatquer dano que o USUÁRIO venha a ter<br>care ao configuração minimas de semação nel se de sente para seguração da PRODUTO A INTELERIOS nel se negonsabiza por quatição dano que o USUÁRIO venha sente<br>care ao configuração minimas de semação nel se de sente para seguração da PRODUTO A INTELERIOS nel se negonsabiza por quatição dano que o USUÁRIO venha sente<br>care ao configuração minimas de semação dano que o USUÁRIO venha sente<br>care ao configuração minimas de semação da sente para seguração da PRODUTO A INTELERIOS não se negonsabiza por quatição da<br>configuração da CONERIO da configuração da PRODUTO A INTELERIOS não se negonsabiza por quatição da da porte da<br>configuração da CONERIO da configuração da CONERIO da da porte da configuração da porte da conte da configuração da conte d |
|                      | 2. Do Cadastro                                                                                                    |
| <                    | Caso seja solicitado um cadastro para acesso ao PRCOUTO é necessário que o USUÁRIO forneça voluntariamente informações sobre si, tais como: nome de usuário, senha, endereço de e-mail ("Dados"). O USUÁRIO declara au os Charlos formacións van farina e acessa i biena canacidade ravi nos formas da las para                                                                                                    |

#### Política de privacidade

| intelbra             | 5 BCM 1035 Informações do sistema                                                                                                    |  |  |  |  |  |
|----------------------|----------------------------------------------------------------------------------------------------|--|--|--|--|--|
| Versão               | Informações do sistema / Informações legais                                                                                                    |  |  |  |  |  |
| i Informações legais | Termos de uso Política de privacidade                                                                                                    |  |  |  |  |  |
|                      | O administrator aceitou os termos logais. 02/05/2024 13:30:18                                                                                                    |  |  |  |  |  |
|                      | POLÍTICA DE PRIVACIDADE                                                                                                    |  |  |  |  |  |
|                      | Versão atualizada em 18.11.2020                                                                                                    |  |  |  |  |  |
|                      | 1. Informações Importantes                                                                                                    |  |  |  |  |  |
|                      | 1.1. No decomer dessa política, adotamos os termos abaixo listado com os respectivos significados:                                                                                                    |  |  |  |  |  |
|                      | Autoridade Nacional de Proteção de Dados (ANPD) - É o órgão que facatizará e orientará a aplicação da LGPD, bem como é responsável pela aplicação de sanções administrativas em caso de violação à lei.                                                                                                    |  |  |  |  |  |
|                      | Base Legal para Tratamento – O tratamento de Dados Persoais é permitido pela LGPD de acordo com as bases legais previstas, tais como o consemimento do Tatúar, o cumprimento de obrigações legais e/ou regulatórias<br>pela Intelbras, a existência de contrato entre a Intelbras e o Titular, análise para proteção ao crádito, bem como legitimos interessos da Intelbras ou do Titular. |  |  |  |  |  |
|                      | Biometria - Uma característica física mensurivel ou um traço pessoal comportamental pessoal usado para reconhecer ou verificar a identidade de uma pessoa. Imagens faciais, impressões digitais e amostres de his são<br>exemplos de biometria.                                                                                                    |  |  |  |  |  |
|                      | Comité de Privacidade - Significa o comité de pessoas de intelbras composto por representantes do Departamento Jurídico, Ti e Qualidade, responsável pela representação da Intelbras penante os titulares e a ANPO, bem<br>como será responsável pela orientação grani a respeito do tratamento de Dedos Pessoais na Intelbras.                                                            |  |  |  |  |  |
|                      | Consentimento - É a manifestação livre, informada e inequivoca pela qual o Titular concorda com o tratamento de seus Dados Pessoais para uma finalidade determinada.                                                                                                    |  |  |  |  |  |
|                      | Dado Pessoal - É qualquer dado relacionado à pessoa natural identificada ou identificade, tais como: IP, geolocalização, nome, RG, CPF, endereço, telefone, conta bancária, dados de veículo, dentre outros.                                                                                                    |  |  |  |  |  |
| ,                    | Dado Pessoal Sensivel - É o Dado Pessoal que apresente orgem racial ou étnica, convicção religiosa, opinião política, filação à sindicato, dado referente à saúde ou à vida sexual, dado genético ou biométrico.                                                                                                    |  |  |  |  |  |

Finalidade - Trata-se da razão ou motivação para que seja realizado o tratamento de Dados Pessoai

#### 5.7. Registro

No menu Registro, o usuário terá acesso aos logs do produto. Isso permite a coleta de informações sobre o seu funcionamento e a verificação das modificações e operações realizadas pelos operadores. Na interface, é possível filtrar os eventos, extrair os registros filtrados ou baixar os arquivos originais armazenados na câmera.

| intelbras BCM 1035 Registro                                                                       |                 | ≴,admin ∨   ≔   ΦPi ∨   3                     |
|---------------------------------------------------------------------------------------------------|-----------------|-----------------------------------------------|
|                                                                                                   |                 | Hora: Data mont Data finat 🗇 👻 Busca evençada |
|                                                                                                   |                 | Total 751 registos Baixar Exportar            |
| 09/05/2024 16:07:28<br>ID do usuário: 000000<br>Informações: (WEB) admin from 10:100 23:111 login | Usuário: 000000 |                                               |
| 09/05/2024 16:06:52<br>ID do usuário: 000000<br>Informações: LCD was Off                          | Usuàrio: 000000 |                                               |
| 09/05/2024 16:06:22<br>ID do usuário: 000000<br>Informações: LCD was On                           | Usuário: 000000 |                                               |
| 09/05/2024 16:06:22<br>ID do usuário: 000000<br>Informações: LCD was On                           | Usuário: 000000 |                                               |
| 09/05/2024 16:06:21<br>ID do usuàrio: 000000<br>Informações: PowerButton pressed                  | Usuàrio: 000000 |                                               |
| 09/05/2024 15:29:38<br>ID do usuário: 000000<br>Informações: [WEB] admin from 10.100.23.111 login | Usuário: 000000 |                                               |
| 09/05/2024 14:34:28<br>ID do usuário: 000000                                                      | Usuàrio: 000000 |                                               |

Registros do dispositivo

## Termo de garantia

Fica expresso que esta garantia contratual é conferida mediante as seguintes condições:

| Nome do cliente:       |  |
|------------------------|--|
| Assinatura do cliente: |  |
| Nº da nota fiscal:     |  |
| Data da compra:        |  |
| Modelo:                |  |
| Revendedor:            |  |

Nº de série:

- 1. Todas as partes, peças e componentes do produto são garantidos contra eventuais vícios de fabricação, que porventura venham a apresentar, pelo prazo de 1 (um) ano sendo este de 90 (noventa) dias de garantia legal e 9 (nove) meses de garantia contratual –, contado a partir da data da compra do produto pelo Senhor Consumidor, conforme consta na nota fiscal de compra do produto, que é parte integrante deste Termo em todo o território nacional. Esta garantia contratual compreende a troca gratuita de partes, peças e componentes que apresentarem vício de fabricação, incluindo as despesas com a mão de obra utilizada nesse reparo. Caso não seja constatado vício de fabricação, e sim vício(s) proveniente(s) de uso inadequado, o Senhor Consumidor arcará com essas despesas.
- 2. A instalação do produto deve ser feita de acordo com o Manual do Produto e/ou Guia de Instalação. Caso seu produto necessite a instalação e configuração por um técnico capacitado, procure um profissional idôneo e especializado, sendo que os custos desses serviços não estão inclusos no valor do produto.
- 3. Constatado o vício, o Senhor Consumidor deverá imediatamente comunicar-se com o Serviço Autorizado mais próximo que conste na relação oferecida pelo fabricante somente estes estão autorizados a examinar e sanar o defeito durante o prazo de garantia aqui previsto. Se isso não for respeitado, esta garantia perderá sua validade, pois estará caracterizada a violação do produto.
- 4. Na eventualidade de o Senhor Consumidor solicitar atendimento domiciliar, deverá encaminhar-se ao Serviço Autorizado mais próximo para consulta da taxa de visita técnica. Caso seja constatada a necessidade da retirada do produto, as despesas decorrentes, como as de transporte e segurança de ida e volta do produto, ficam sob a responsabilidade do Senhor Consumidor.
- 5. A garantia perderá totalmente sua validade na ocorrência de quaisquer das hipóteses a seguir: a) se o vício não for de fabricação, mas sim causado pelo Senhor Consumidor ou por terceiros estranhos ao fabricante; b) se os danos ao produto forem oriundos de acidentes, sinistros, agentes da natureza (raios, inundações, desabamentos, etc.), umidade, tensão na rede elétrica (sobretensão provocada por acidentes ou flutuações excessivas na rede), instalação/uso em desacordo com o manual do usuário ou decorrentes do desgaste natural das partes, peças e componentes; c) se o produto tiver sofrido influência de natureza química, eletromagnética, elétrica ou animal (insetos, etc.); d) se o número de série do produto tiver sido adulterado ou rasurado; e) se o aparelho tiver sido violado.
- 6. Esta garantia não cobre perda de dados, portanto, recomenda-se, se for o caso do produto, que o Consumidor faça uma cópia de segurança regularmente dos dados que constam no produto.
- 7. A Intelbras não se responsabiliza pela instalação deste produto, e também por eventuais tentativas de fraudes e/ou sabotagens em seus produtos. Mantenha as atualizações do software e aplicativos utilizados em dia, se for o caso, assim como as proteções de rede necessárias para proteção contra invasões (hackers). O equipamento é garanti do contra vícios dentro das suas condições normais de uso, sendo importante que se tenha ciência de que, por ser um equipamento eletrônico, não está livre de fraudes e burlas que possam interferir no seu correto funcionamento.
- Descarte adequadamente seu produto após vida útil entregue em pontos de coleta de produtos eletroeletrônicos, em alguma assistência técnica autorizada Intelbras ou consulte nosso site www.intelbras.com.br e suporte@intelbras.com.br ou (48) 2106-0006 ou 0800 7042767 para mais informações.

Sendo estas as condições deste Termo de Garantia complementar, a Intelbras S/A se reserva o direito de alterar as características gerais, técnicas e estéticas de seus produtos sem aviso prévio. Todas as imagens deste manual são ilustrativas.

Internet Explorer e o logo da Internet Explorer são marcas registradas da Microsoft Corporation. Windows, Windows XP, Windows Vista, Windows 7, MSN, NetMeeting, Windows, DirectX, Direct Sound 3D e Media Player são marcas registradas ou marcas comerciais da Microsoft Corporation nos Estados Unidos ou em outros países ou regiões. VideoLAN, VLC, VLC media player são marcas registrados pela organização sem fins lucrativos VideoLAN.

# intelbras

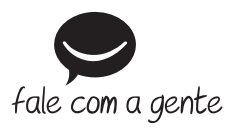

Suporte a clientes: () (48) 2106 0006 Fórum: forum.intelbras.com.br Suporte via chat: chat.apps.intelbras.com.br Suporte via e-mail: suporte@intelbras.com.br SAC / Onde comprar? / Quem instala? : 0800 7042767

Importado no Brasil por: Intelbras S/A – Indústria de Telecomunicação Eletrônica Brasileira Rodovia SC 281, km 4,5 – Sertão do Maruim – São José/SC – 88122-001 CNPJ 82.901.000/0014-41 – www.intelbras.com.br

02.24 Origem: China